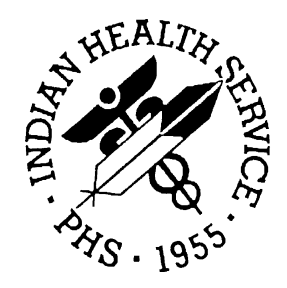

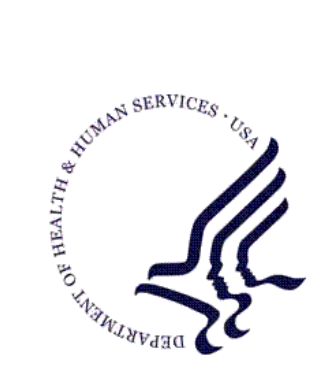

### RESOURCE AND PATIENT MANAGEMENT SYSTEM

# **IHS PCC Suite**

# (BJPC)

# QMan User Manual

Volume II: Exploring the PCC Database

Version 2.0 Patch 5 February 2011

Office of Information Technology (OIT) Division of Information Resource Management Albuquerque, New Mexico

# Preface

The purpose of this manual is to provide information specific to the QMan by exploring the Patient Care Component database.

# Table of Contents

| 1.0 | Introduction1                                                                                                    |                                                                                                    |                                                                                                    |  |
|-----|----------------------------------------------------------------------------------------------------|----------------------------------------------------------------------------------------------------|----------------------------------------------------------------------------------------------------|--|
| 2.0 | Release Notes                                                                                                    |                                                                                                    |                                                                                                    |  |
|     | 2.1                                                                                                    | PCC Data Entry (APCD)                                                                                                    | 3                                                                                                    |  |
|     | 2.1.1                                                                                                    | Problem Deletion                                                                                                    | 3                                                                                                    |  |
|     | 2.1.2                                                                                                    | Problem-Related Mnemonics: Modified                                                                                                    | 3                                                                                                    |  |
|     | 2.1.3                                                                                                    | Mnemonics: New                                                                                                    | 3                                                                                                    |  |
|     | 2.1.4                                                                                                    | Health Factors: New and Modified                                                                                                    | 4                                                                                                    |  |
|     | 2.2                                                                                                    | PCC Health Summary (APCH)                                                                                                    | 4                                                                                                    |  |
|     | 2.2.1                                                                                                    | TOBACCO Health Factor Category                                                                                                    | 4                                                                                                    |  |
|     | 2.2.2                                                                                                    | Date of Death or Cause of Death                                                                                                    | 4                                                                                                    |  |
|     | 2.2.3                                                                                                    | Problem/Medication/Allergy List-Related Items                                                                                                    | 4                                                                                                    |  |
|     | 2.2.4                                                                                                    | Health Maintenance Reminders: Modified                                                                                                    | 5                                                                                                    |  |
|     | 2.2.5                                                                                                    | Demographics-Related Components                                                                                                    | 5                                                                                                    |  |
|     | 2.3                                                                                                    | PCC Management Reports (APCL)                                                                                                    | 5                                                                                                    |  |
|     | 2.3.1                                                                                                    | Problem List-Related Displays and Reports                                                                                                    | 5                                                                                                    |  |
|     | 2.3.2                                                                                                    | PGEN/VGEN                                                                                                    | 6                                                                                                    |  |
|     | 2.3.3                                                                                                    | Cause of Death Item in VGEN                                                                                                    | 7                                                                                                    |  |
|     | 2.3.4                                                                                                    | QMAN (AMQQ)                                                                                                    | 7                                                                                                    |  |
|     | 2.3.5                                                                                                    | Other                                                                                                    | 7                                                                                                    |  |
|     | 2.4                                                                                                    | General Database (AUPN)                                                                                                    | 7                                                                                                    |  |
|     | Demographic Attributes                                                                                                    |                                                                                                    |                                                                                                    |  |
| 3.0 | Demog                                                                                                    | graphic Attributes                                                                                                    | 10                                                                                                    |  |
| 3.0 | <b>Demog</b><br>3.1                                                                                                    | <b>Jraphic Attributes</b>                                                                                                    | <b>10</b><br>11                                                                                                    |  |
| 3.0 | <b>Demog</b><br>3.1<br>3.2                                                                                                    | graphic Attributes<br>Age<br>Current Community                                                                                                    | <b>10</b><br>11<br>13                                                                                                |  |
| 3.0 | <b>Demog</b><br>3.1<br>3.2<br>3.3                                                                                                    | <b>graphic Attributes</b><br>Age<br>Current Community<br>Tribe                                                                                                    | <b>10</b><br>11<br>13<br>14                                                                                          |  |
| 3.0 | <b>Demog</b><br>3.1<br>3.2<br>3.3<br>3.4                                                                                                    | graphic Attributes<br>Age<br>Current Community<br>Tribe<br>Blood Quantum                                                                                                    | <b>10</b><br>11<br>13<br>14<br>15                                                                                    |  |
| 3.0 | <b>Demog</b><br>3.1<br>3.2<br>3.3<br>3.4<br>3.5                                                                                                   | graphic Attributes.         Age         Current Community.         Tribe         Blood Quantum.         Others                                                                                                    | <b>10</b><br>11<br>13<br>14<br>15<br>16                                                                              |  |
| 3.0 | <b>Demog</b><br>3.1<br>3.2<br>3.3<br>3.4<br>3.5<br>3.5.1                                                                                          | graphic Attributes.         Age         Current Community.         Tribe         Blood Quantum.         Others         Eligibility                                                                                                    | <b>10</b><br>11<br>13<br>14<br>15<br>16<br>16                                                                        |  |
| 3.0 | Demog<br>3.1<br>3.2<br>3.3<br>3.4<br>3.5<br>3.5.1<br>3.5.2                                                                                        | Age<br>Current Community<br>Tribe<br>Blood Quantum<br>Others<br>Eligibility<br>Date of Death                                                                                                    | 10<br>11<br>13<br>14<br>15<br>16<br>16<br>18                                                                         |  |
| 3.0 | Demog<br>3.1<br>3.2<br>3.3<br>3.4<br>3.5<br>3.5.1<br>3.5.2<br>3.5.3                                                                               | Age<br>Age<br>Current Community<br>Tribe<br>Blood Quantum<br>Others<br>Eligibility<br>Date of Death<br>Phone Numbers                                                                                                    | 10<br>11<br>13<br>14<br>15<br>16<br>16<br>18                                                                         |  |
| 3.0 | Demog<br>3.1<br>3.2<br>3.3<br>3.4<br>3.5<br>3.5.1<br>3.5.2<br>3.5.3<br>3.5.4                                                                      | graphic Attributes         Age         Current Community         Tribe         Blood Quantum         Others         Eligibility         Date of Death         Phone Numbers         Phone Number: Natural Language Interface                                                                                                    | 11<br>13<br>14<br>15<br>16<br>16<br>18<br>18<br>20                                                                   |  |
| 3.0 | Demog<br>3.1<br>3.2<br>3.3<br>3.4<br>3.5<br>3.5.1<br>3.5.2<br>3.5.3<br>3.5.4<br>3.5.5                                                             | Age<br>Age<br>Current Community<br>Tribe<br>Blood Quantum<br>Others<br>Eligibility<br>Date of Death<br>Phone Numbers<br>Phone Number: Natural Language Interface<br>Chart Facility                                                                                                    | 10<br>11<br>13<br>14<br>15<br>16<br>16<br>18<br>20<br>21                                                             |  |
| 3.0 | Demog<br>3.1<br>3.2<br>3.3<br>3.4<br>3.5<br>3.5.1<br>3.5.2<br>3.5.3<br>3.5.4<br>3.5.5<br>3.5.6                                                    | graphic Attributes.         Age         Current Community.         Tribe         Blood Quantum.         Others         Eligibility         Date of Death         Phone Numbers.         Phone Number: Natural Language Interface         Chart Facility.         Chart Service Unit                                                                                                    | 10<br>13<br>14<br>15<br>16<br>16<br>18<br>20<br>21                                                                   |  |
| 3.0 | Demog<br>3.1<br>3.2<br>3.3<br>3.4<br>3.5<br>3.5.1<br>3.5.2<br>3.5.3<br>3.5.4<br>3.5.5<br>3.5.6<br>Measu                                           | Age<br>Current Community<br>Tribe<br>Blood Quantum<br>Others<br>Eligibility<br>Date of Death<br>Phone Numbers<br>Phone Number: Natural Language Interface<br>Chart Facility<br>Chart Service Unit<br>rements, Tests, and Screenings                                                                                                    | 10<br>11<br>13<br>14<br>15<br>16<br>18<br>18<br>20<br>21<br>21                                                       |  |
| 3.0 | Demog<br>3.1<br>3.2<br>3.3<br>3.4<br>3.5<br>3.5.1<br>3.5.2<br>3.5.3<br>3.5.4<br>3.5.5<br>3.5.6<br>Measu<br>4.1                                    | graphic Attributes.         Age         Current Community.         Tribe         Blood Quantum.         Others         Eligibility         Date of Death         Phone Numbers.         Phone Number: Natural Language Interface         Chart Facility.         Chart Service Unit         Blood Pressure                                                                                                    | 10<br>11<br>13<br>14<br>15<br>16<br>16<br>18<br>20<br>21<br>21<br>21                                                 |  |
| 3.0 | Demog<br>3.1<br>3.2<br>3.3<br>3.4<br>3.5<br>3.5.1<br>3.5.2<br>3.5.3<br>3.5.4<br>3.5.5<br>3.5.6<br>Measu<br>4.1<br>4.2                             | graphic Attributes.         Age         Current Community.         Tribe         Blood Quantum.         Others.         Eligibility         Date of Death         Phone Numbers.         Phone Number: Natural Language Interface         Chart Facility.         Chart Service Unit         Blood Pressure         Vision Screening.                                                                                                    | 10<br>11<br>13<br>14<br>15<br>16<br>16<br>18<br>20<br>21<br>21<br>21<br>21<br>25<br>27                               |  |
| 3.0 | Demog<br>3.1<br>3.2<br>3.3<br>3.4<br>3.5<br>3.5.1<br>3.5.2<br>3.5.3<br>3.5.4<br>3.5.5<br>3.5.6<br>Measu<br>4.1<br>4.2<br>4.3                      | graphic Attributes         Age         Current Community.         Tribe         Blood Quantum.         Others         Eligibility         Date of Death         Phone Numbers.         Phone Number: Natural Language Interface         Chart Facility.         Chart Service Unit         rements, Tests, and Screenings         Blood Pressure         Vision Screening.         Serum Glucose                                                                        | 10<br>11<br>13<br>14<br>15<br>16<br>16<br>18<br>20<br>21<br>21<br>21<br>25<br>25<br>27<br>28                         |  |
| 3.0 | Demog<br>3.1<br>3.2<br>3.3<br>3.4<br>3.5<br>3.5.1<br>3.5.2<br>3.5.3<br>3.5.4<br>3.5.5<br>3.5.6<br>Measu<br>4.1<br>4.2<br>4.3<br>4.4               | graphic Attributes         Age         Current Community         Tribe         Blood Quantum         Others         Eligibility         Date of Death         Phone Numbers         Phone Number: Natural Language Interface         Chart Facility         Chart Service Unit         Blood Pressure         Vision Screening         Serum Glucose         Rheumatoid Factor                                                                                          | 10<br>11<br>13<br>14<br>15<br>16<br>16<br>18<br>20<br>21<br>21<br>21<br>21<br>25<br>27<br>28<br>30                   |  |
| 3.0 | Demog<br>3.1<br>3.2<br>3.3<br>3.4<br>3.5<br>3.5.1<br>3.5.2<br>3.5.3<br>3.5.4<br>3.5.5<br>3.5.6<br>Measu<br>4.1<br>4.2<br>4.3<br>4.4<br>4.5        | graphic Attributes         Age         Current Community.         Tribe         Blood Quantum         Others         Eligibility         Date of Death         Phone Numbers.         Phone Number: Natural Language Interface         Chart Facility.         Chart Service Unit         rements, Tests, and Screenings         Blood Pressure         Vision Screening.         Serum Glucose         Rheumatoid Factor         Pregnancy Test.                       | 10<br>11<br>13<br>14<br>15<br>16<br>16<br>18<br>20<br>21<br>21<br>21<br>21<br>21<br>21<br>25<br>27<br>28<br>30<br>31 |  |
| 3.0 | Demog<br>3.1<br>3.2<br>3.3<br>3.4<br>3.5<br>3.5.1<br>3.5.2<br>3.5.3<br>3.5.4<br>3.5.5<br>3.5.6<br>Measu<br>4.1<br>4.2<br>4.3<br>4.4<br>4.5<br>4.6 | graphic Attributes         Age         Current Community.         Tribe         Blood Quantum.         Others.         Eligibility         Date of Death         Phone Numbers.         Phone Number: Natural Language Interface         Chart Facility.         Chart Service Unit         rements, Tests, and Screenings         Blood Pressure         Vision Screening.         Serum Glucose         Rheumatoid Factor         Pregnancy Test.         Breast Exam | 10<br>11<br>13<br>14<br>15<br>16<br>16<br>18<br>20<br>21<br>21<br>21<br>21<br>25<br>27<br>28<br>30<br>31<br>32       |  |

| 5.0   | Diagnoses and Problem List Entries           |                                 | 35       |
|-------|----------------------------------------------|---------------------------------|----------|
|       | 5.1                                          | Diabetes                        | 35       |
|       | 5.1.1                                        | Synonyms                        | 35       |
|       | 5.1.2                                        | ICD Code                        | 36       |
|       | 5.1.3                                        | Range of ICD Codes              | 37       |
|       | 5.1.4                                        | Removing a Diagnosis from a Set |          |
|       | 5.1.5                                        | Inverse Set                     |          |
|       | 5.1.6                                        | And ed Taxonomies               |          |
|       | 5.1.7                                        | Problem List Narrative          | 40       |
|       | 5.Z                                          | ICD Entries                     | 43<br>46 |
| 6.0   | Prescr                                       | intions and Patient Education   | ۵۴<br>۵۹ |
| 0.0   | 6 1                                          | Proscription                    | 40       |
|       | 611                                          | Synonyms                        |          |
|       | 6.1.2                                        | Taxonomies                      |          |
|       | 6.1.3                                        | Output Options                  |          |
|       | 6.2                                          | Patient Education               | 52       |
| 7.0   | Immunizations                                |                                 | 54       |
|       | 7.1                                          | DPT Example                     | 59       |
|       | 7.2                                          | Pneumovax Example               | 60       |
| 8.0   | Dental and Medical Procedures                |                                 | 62       |
|       | 8.1                                          | Extraction                      | 62       |
|       | 8.2                                          | Therapeutic Abortions           | 63       |
| 9.0   | Visits a                                     | and Providers                   | 65       |
|       | 9.1                                          | Providers and Provider Workload | 65       |
|       | 9.2                                          | Clinic                          | 67       |
|       | 9.3                                          | Туре                            | 69       |
|       | 9.4                                          | Location                        | 70       |
| 10.0  | Hospitalizations and Contract Health Service |                                 | 72       |
|       | 10.1                                         | Date of Admission               | 72       |
|       | 10.2                                         | Vendor                          | 73       |
| 11.0  | Contraception Methods and Pregnancy History  |                                 |          |
|       | 11.1                                         | Contraceptive Methods           | 75       |
|       | 11.2                                         | Pregnancy History               | 76       |
| Conta | act Infor                                    | mation                          | 79       |

# 1.0 Introduction

The Volume I manual presented QMan's basic terminology, conventions, and data types. Volume I also gave examples of introductory searches and report generation. Once you are comfortable with the concepts presented in Volume I, it is time to move on and do some serious searching. In this volume, QMan will be used to explore the entire Patient Care Component (PCC) database. The focus will be on examining different kinds of health information, and the emphasis will be on practice rather than theory.

The information contained in the PCC has arbitrarily been divided into eight functional classes:

- Demographic attributes
- Laboratory results, measurements, skin tests, and clinical exams
- Diagnoses and problem list entries
- Prescriptions and patient education topics
- Immunizations
- Dental and medical procedures
- Visits and providers
- Hospitalizations and Contract Health Services

For each of these functional classes, a series of scenarios will be presented based on "real world" Indian Health Service (IHS) experience. These scenarios will demonstrate how to use QMan at your facility for patient care, research, epidemiology, quality assurance, planning and management. You are encouraged to try the searches presented below using QMan at your own site.

The following information is a review of how to open QMan from the PCC menu system.

```
CORE APPLICATIONS
```

```
MRG Patient Duplicate Checker and Merge Menu
PCC Patient Care Component
MFI MFI Management System
MORE OTHER APPLICATIONS (XUCORE CONT.)
DOC Package Documentation Utilities
QMAN Q-Man (PCC Query Utility)
RM ROUTINE MANAGER
TEN Top Ten Diagnoses
Select Core applications drivers Option: QMAN
```

QMan User Manual, Volume II February 2011

\*\*\*\*\* WELCOME TO Q-MAN: THE PCC QUERY UTILITY \*\*\*\*\* \* \* WARNING...Q-Man produces confidential patient information. \*\* \* \* View only in private. Keep all printed reports in a secure area. \* \* \* \* \*\* Ask your site manager for the current Q-Man Users Guide. Query utility: IHS Q-MAN Ver. 1.33 Current user: DEMO User Chart numbers will be displayed for: (your facility) Access to demographic data: PERMITTED Access to clinical data: PERMITTED Press RETURN to continue or '^' to exit: \*\*\*\*\* Q-MAN OPTIONS \*\*\*\*\* Select one of the following: SEARCH PCC Database (dialogue interface) 1 2 FAST Facts (natural language interface) 3 SCRIPT Utilities (programmers interface) 4 VIEW Taxonomies and Search Templates 9 HELP 0 EXIT Your choice: SEARCH//

Figure 1-1: Screen sample of opening QMan from the PCC menu

# 2.0 Release Notes

BJPC v2.0 p5 contains the following modifications and enhancements.

# 2.1 PCC Data Entry (APCD)

The following changes apply to the APCD application.

#### 2.1.1 Problem Deletion

Problems can no longer be deleted from the Problem List. Instead, they will be updated with a status of Deleted. The status values are now Active, Inactive, or Deleted.

#### 2.1.2 Problem-Related Mnemonics: Modified

- PL–Two action items have been added to the list manager display when using the PL mnemonic: NP–No Active Problems, and LR–Problem List Reviewed.
- All Problem List-related mnemonics (PO, APO, IPO, PPV, NO, RNO, MNN, MPO, RPO) prompt the operator for the provider who made the problem list update and the date the update was made.
- PO, MPO, and PL: Modified the Problem Add and Modify mnemonics (PO, MPO) and the PL mnemonic when used to add or modify a problem to prompt for the three new E code fields when the problem diagnosis is an injury diagnosis. When adding a problem, the fields will only be prompted for if the diagnosis is an injury diagnosis; however, when modifying a problem, they will always be prompted for so that they can be deleted if needed.
- PL and RPO: Problems can no longer be deleted from the Problem List; instead, they will be updated with a status of Deleted. The status values are now Active, Inactive, or Deleted.

#### 2.1.3 Mnemonics: New

The following Clinical Action Review Item mnemonics were added:

- PLR–Problem List Reviewed
- ALR–Allergy List Review
- MLR–Medication List Review
- NAP–No Active Problems
- NAM–No Active Medications
- NAA–No Active Allergies

#### 2.1.4 Health Factors: New and Modified

- The TOBACCO category has been reorganized into three categories: TOBACCO (SMOKING), TOBACCO (SMOKELESS–CHEWING/DIP), and TOBACCO (EXPOSURE).
- Inactivated the following Health Factors: TOBACCO (category), CURRENT SMOKER & SMOKELESS, and NEVER USED TOBACCO
- Renamed the following Health Factors:
  - CURRENT SMOKER is now CURRENT SMOKER, STATUS UNKNOWN
  - PREVIOUS SMOKER is now PREVIOUS (FORMER) SMOKER
  - PREVIOUS SMOKELESS is now PREVIOUS (FORMER) SMOKELESS
- Added six new Health Factors
  - CURRENT SMOKER, EVERY DAY
  - CURRENT SMOKER, SOME DAY
  - NEVER SMOKED
  - SMOKING STATUS UNKNOWN
  - SMOKELESS TOBACCO, STATUS UNKNOWN
  - NEVER USED SMOKELESS TOBACCO

# 2.2 PCC Health Summary (APCH)

The following modifications apply to the APCH application.

#### 2.2.1 TOBACCO Health Factor Category

If the health summary type had TOBACCO in the definition of which health factors would display on the health summary, the health summary type was changed to include the three new categories: TOBACCO (SMOKING), TOBACCO (SMOKELESS–CHEWING/DIP), and TOBACCO (EXPOSURE).

#### 2.2.2 Date of Death or Cause of Death

When there is data in *either* the Date of Death *or* Cause of Death field in the patient's file, both fields display on the health summary.

#### 2.2.3 Problem/Medication/Allergy List-Related Items

• Problems–Active and Problems–Inactive components: Added the date of the last problem list review, problem list update, date of the last documented "No Active Problems," and the name of the provider who updated the list.

- All Medication components: Added the date of the last medication review, last medication update, and last documented "No Active Medications."
- Allergies/Adverse Reactions components: Added date of last allergy list review, provider doing the review, and last documented "No Active Allergies."
- The following Health Summary-related reports/displays ignore all problems with a status of "Deleted":
  - Allergies from the Problem List component
  - Patient Wellness Handout when checking to see if diabetes is on the problem list
  - Asthma Supplement when determining if asthma is on the problem list.
  - Various Health Maintenance reminders when checking to see if a particular problem is on the problem list.
  - The 1999 through 2008 Diabetes Audits

#### 2.2.4 Health Maintenance Reminders: Modified

The TOBACCO SCREENING Health Maintenance Reminder was modified to include any of the three new tobacco categories: TOBACCO (SMOKING), TOBACCO (SMOKELESS–CHEWING/DIP), and TOBACCO (EXPOSURE).

#### 2.2.5 Demographics-Related Components

Added a Patient's preferred Language and preferred method of receiving reminders to the Demographic Section of the health summary.

# 2.3 PCC Management Reports (APCL)

The following changes apply to the APCL application.

#### 2.3.1 Problem List-Related Displays and Reports

Modified the following displays/reports to ignore problems with a status of Deleted:

- PWA: List All Patients with Allergies/NKA on Problem List
- SALP: List Patients seen in N years with Problem List Allergies
- NALP: List Patients with Allergies entered in a Date Range
- PL: Problem List Update
- "Report Patients with No Diagnosis on the Problem List" (Diabetes report)

#### 2.3.2 PGEN/VGEN

- The following data elements have been added to PGEN as search items:
  - Ethnicity
  - Preferred Language
  - Preferred Reminder Method
  - Date PL Last Reviewed
  - Date PL Last Updated
  - No Active Problems (Date Last)
  - PL Review Provider (Last)
  - Prov No Active Prob (Last)
  - Date Med Last Reviewed
  - Date Med Last Updated
  - No Active Meds (Date Last)
  - Med Review Provider (Last)
  - Med Update Provider (Last)
  - Prov No Active Med (Last)
  - Date Allergy List Reviewed
  - Allergy List Rev Prov
- The following data elements have been added to VGEN as search items:
  - Ethnicity
  - Preferred Language
  - Preferred Reminder Method
  - Problem List Reviewed?
  - Problem List Updated
  - No Active Problems?
  - Prov Rev Prob List
  - Prov Updating PL
  - Prov Updating NAP
  - Med List Reviewed?
  - Medication List Updated?
  - No Active Medications?
  - Prov Rev Med List
  - Prov Updating Med List
  - Prov Updating NAM
  - Allergy List Reviewed?

- Prov Rev Allergy List

#### 2.3.3 Cause of Death Item in VGEN

The Cause of Death item on the Patient Selection Menu in VGEN now displays the ICD9 code *and* the description on the report.

#### 2.3.4 QMAN (AMQQ)

- The following tobacco-related Health Factor categories have been added to QMAN as search items:
  - TOBACCO (SMOKING)
  - TOBACCO (SMOKELESS-CHEWING/DIP)
  - TOBACCO (EXPOSURE)
- The following search items were added:
  - Ethnicity
  - Preferred Language
  - Preferred Reminder Method
- Modified QMAN queries involving the Problem List to ignore problems with a status of Deleted.
- The Cause of Death attribute in QMAN displays the ICD9 code *and* the description on the report.

#### 2.3.5 Other

- Removed the Diabetes Program Audit submenu from PCC Management Reports. That menu is now a part of the Diabetes Management System Application (BDM).
- Added a new set of options under PCC Management Reports that allow the site to export their ILI surveillance data and selected laboratory result data to the EPI Program in HL7 format. This addition supports meaningful use. The options are locked with a key–APCSZ EPI EXPORTS and should only be run when requested to do so by the EPI Program. The options are:
  - HLIL Export my H1N1/ILI data
  - HLLB Export Lab Data

# 2.4 General Database (AUPN)

The following changes apply to AUPN.

• V UPDATED/REVIEWED: Created new file with the following fields:

- Clinical Action
- Patient Name
- Visit
- Date/Time Entered
- Entered By
- Deleted/Entered in Error
- Deleted/Entered in Error By
- Reason Deleted
- Reason If Other
- Event Date and Time
- Ordering Provider
- Clinic
- Encounter Provider
- Parent Assessment
- External Key
- Outside Provider Name
- Ordering Location
- V HEALTH FACTOR: Converting the following data:
  - If a visit had the CURRENT SMOKER & SMOKELESS health factor recorded, the new health factors of CURRENT SMOKER, STATUS UNKNOWN, and CURRENT SMOKELESS were automatically appended to the visit if those health factors were not already documented on the visit.
  - If the a visit had the NEVER USED TOBACCO health factor recorded, then the NEVER SMOKED and NEVER USED SMOKELESS TOBACCO health factors were automatically appended to the visit.
  - If the visit had the NON-TOBACCO USER health factor documented, then the NEVER SMOKED and NEVER USED SMOKELESS TOBACCO health factors were automatically appended to the visit.
- PROBLEM: Added three ICD E Code fields to the PROBLEM file:
  - .16 E Code
  - .17 E Code 2
  - .18 E Code 3
- Added/Modified the following fields in the PROBLEM file:
  - .12 STATUS: Added DELETED as a choice
  - 2.01 PROBLEM DELETED BY: New field
  - 2.02 DATE/TIME PROBLEM DELETED: New field
  - 2.03 REASON PROBLEM DELETED: New field

- 2.04 REASON IF OTHER: New field

# 3.0 Demographic Attributes

In the SEARCH CRITERIA screen, the default response to the "What is the subject of your search" prompt is LIVING PATIENT(S). Press Enter to accept the default and to display the subject of the search (PATIENTS) and the additional criteria ALIVE TODAY.

To display attribute categories, type three question marks (???) at the "Attribute of LIVING PATIENTS" prompt, as shown below:

```
***** SEARCH CRITERIA *****
What is the subject of your search? LIVING PATIENT(S) //
Subject of search: PATIENTS
ALIVE TODAY [SER = .01]
Attribute of LIVING PATIENTS:???
```

Figure 3-1: Sample of search criteria screen

The screen displays all of the attribute categories:

|                                      | **** ATTRIBUTE | CATEGORIES | * * * * *                   |  |  |
|--------------------------------------|----------------|------------|-----------------------------|--|--|
| Select one of t                      | the following: |            |                             |  |  |
| 1                                    | DEMOGRAPHICS   |            |                             |  |  |
| 3                                    | DIAGNOSES      |            |                             |  |  |
| 4                                    | EXAMS          |            |                             |  |  |
| 6                                    | IMMUNIZATIONS  |            |                             |  |  |
| 7                                    | LAB            |            |                             |  |  |
| 9                                    | MEDICATIONS    |            |                             |  |  |
| 10                                   | PATIENT ED     |            |                             |  |  |
| 11                                   | PROVIDERS      |            |                             |  |  |
| 13                                   | SKIN TESTS     |            |                             |  |  |
| 14<br>15                             | VISIT INFO     |            |                             |  |  |
| Your choice: 1 DEMOGRAPHICS          |                |            |                             |  |  |
| Possible choices:<br>ADA CODE<br>AGE |                | MAILING AD | DRESS-STATE<br>DRESS-STREET |  |  |

QMan User Manual, Volume II February 2011

| ALIVE               | Μ           | AILING ADDRESS-ZIP            |
|---------------------|-------------|-------------------------------|
| AREA                | M           | IEDICAID PLAN NAME            |
| BIRTH CERTIFICATE   | NUMBER      |                               |
| BMI                 | I           | MEDICAID POLICY HOLDER        |
| CAUSE OF DEATH      | Μ           | EDICAID RELATIONSHIP TO INSUR |
| CHART NUMBERS (SEC  | CONDARY) M  | IEDICAID STATE                |
| CLASSIFICATION/BEI  | NEFICIARY M | IEDICARE ELIG DATE            |
| CONTRACT SERVICES   | Μ           | IEDICARE NUMBER               |
| CURRENT COMMUNITY   | Μ           | IEDICARE SUFFIX               |
| DATE OF LAST RECOM  | RD UPDATE M | IEMBERSHIP VERIFIED           |
| DATE RECORD ESTABI  | LISHED M    | IOTHER                        |
| DEAD                | N           | IAME                          |
|                     | N           | JMBER IN HOUSEHOLD            |
| DEATH AGE           |             | OFFICE PHONE NUMBER           |
| DEATH CERTIFICATE   | NUMBER      | PATIENT ED TOPIC              |
| DENTAL OP. SITE     |             | PREFERRED METHOD OF           |
| RECEIVING REMINDERS |             |                               |
|                     |             | PREFERRED LANGUAGE            |
|                     |             | PROBLEM LIST DIAGNOSIS        |
| DISTRICT            |             | PROCEDURE (MEDICAL)           |
| DOB                 |             | PROVIDER                      |
| DOD                 |             | RX                            |
| ELIGIBILITY         |             | SERVICE UNIT                  |
| ETHNICITY           |             |                               |
| EMPLOYMENT STATUS   |             | SEX                           |
| HOME PHONE NUMBER   |             | SSN                           |
|                     | TO          | TAL HOUSEHOLD INCOME          |
| INDIAN BLOOD QUAN   | TUM         | TREATMENT                     |
| INITIALS            |             | TRIBAL BLOOD QUANTU           |
| MAILING ADDRESS     |             | TRIBAL ENROLLMENT NUMBER      |
| MAILING ADDRESS-C   | ITY         | TRIBE OF MEMBERSHIP           |

Figure 3-2: Sample of attribute categories

At the "Your choice prompt" type the number of the attribute to display. In the example above, the user chose 1 (Demographics) to display a list of possible choices.

### 3.1 Age

You work at a small service unit. The community health nurse wants to start a developmental screening program for all children under the age of three. She needs to know who the children are and where they live. The two demographic attributes for this search are age and current community. The search displays as shown in the following example.

```
***** SEARCH CRITERIA *****
What is the subject of your search? LIVING PATIENTS //
```

Subject of search: PATIENTS ALIVE TODAY [SER = .01] Attribute of LIVING PATIENTS: age Condition: less than Age: 3 Computing Search Efficiency Rating Subject of search: PATIENTS ALIVE TODAY [SER = .01] AGE LESS THAN 3 [SER = 7.33] Attribute of LIVING PATIENTS: CURRENT COMMUNITY Enter COMMUNITY: SAN XAVIER PIMA ARIZONA 065 0410065 Enter ANOTHER COMMUNITY: SANTA ROSA 1 SANTA ROSA PIMA ARIZONA 034 0410034 2 SANTA ROSA SONOMA CALIFORNIA 858 0649858 3 SANTA ROSA RANCH. AREA KINGS CALIFORNIA 376 06 16376 4 SANTA ROSA RCH PIMA ARIZONA 060 0410060 CHOOSE 1-4: 1 Enter ANOTHER COMMUNITY: The following have been selected => SAN XAVIER SANTA ROSA Want to save this COMMUNITY group for future use? NO// Computing Search Efficiency Rating..... Subject of search: PATIENTS ALIVE TODAY [SER = .01] AGE LESS THAN 3 [SER = 7.33] CURRENT COMMUNITY (SAN XAVIER/SANTA ROSA) [SER = 15.67] Attribute of LIVING PATIENTS: \*\*\*\*\* Q-MAN OUTPUT OPTIONS \*\*\*\*\* Select one of the following:

1 DISPLAY results on the screen 2 PRINT results on paper 3 COUNT 'hits' 4 KEEP 'hits' in a FM search template 5 STORE search logic for future use R-MAN special report generator 6 9 HELP 0 EXIT Your choice: DISPLAY// PATIENTS CHART COMMUNITY AGE NUMBER (Alive) GREEN,JAMES101902SANTAROSA2MILLER,JUSTIN101944SANTAROSA2GREEN,KRISTIN102015SANTAROSA1 JEFFERSON, MARYBE 102016 SANTA ROSA 1 Total: 4

Figure 3-3: Sample of search based on age

# 3.2 Current Community

You work at a service unit that is located near a large urban area. Some of your patients live on the reservation and the rest live in town. You want a list of all patients who do not live in the city.

```
What is the subject of your search? LIVING PATIENTS //
Subject of search: PATIENTS
ALIVE TODAY [SER = .01]
Attribute of LIVING PATIENTS: CURRENT COMMUNITY
Enter COMMUNITY: TUCSON
Enter ANOTHER COMMUNITY: NULL
I take it you want me to find only those LIVING PATIENTS whose
COMMUNITY is NOT in this taxonomy? YES//
Enter ANOTHER COMMUNITY:
Computing Search Efficiency Rating.
Subject of search: PATIENTS
ALIVE TODAY [SER = .01]
```

QMan User Manual, Volume II February 2011

```
CURRENT COMMUNITY(INVERSE SET) [SER = .09]

PATIENTS CHART COMMUNITY
(Alive) NUMBER

ADAMS,AMANDA 101500 SIL NAKYA
ADAMS,ANDY 101926 SELLS
ADAMS,BARNEY 101988 SAN SIMON
ADAMS,BRIAN 101981 PAPAGO FARMS
ADAMS,BRUCE 101765 QUIJOTOA
ADAMS,CALVIN 101945 SAN SIMON

<>
```

Figure 3-4: Sample of search based on current community

#### 3.3 Tribe

There is one predominant tribe at your service unit. You want to conduct a mail-in survey of those patients who are not members of the predominant Tribe. Note the following example.

```
What is the subject of your search? LIVING PATIENTS //
  Subject of search: PATIENTS
     ALIVE TODAY [SER = .01]
Attribute of LIVING PATIENTS: TRIBE OF MEMBERSHIP
Enter TRIBE: TOHONO O'ODHAM NATION OF ARIZO NA
                                                096
Enter ANOTHER TRIBE: NULL
I take it you want me to find only those LIVING PATIENTS whose
TRIBE is NOT in this taxonomy? YES//
Enter ANOTHER TRIBE:
Computing Search Efficiency
Rating.....
  Subject of search: PATIENTS
     ALIVE TODAY [SER = .01]
     TRIBE OF MEMBERSHIP(INVERSE SET) [SER = 9]
Attribute of LIVING PATIENTS:
Enter ANOTHER TRIBE:
Computing Search Efficiency
Rating.....
  Subject of search: PATIENTS
```

QMan User Manual, Volume II February 2011

```
ALIVE TODAY [SER = .01]
     TRIBE OF MEMBERSHIP(INVERSE SET) [SER = 9]
Attribute of LIVING PATIENTS: ADDRESS (MAILING)
Condition: ALL//
Computing Search Efficiency
Rating.....
  Subject of search: PATIENTS
     ALIVE TODAY [SER = .01]
     TRIBE OF MEMBERSHIP(INVERSE SET) [SER = 9]
     MAILING ADDRESS EXISTS [SER = .04]
PATIENTS CHART (Alive) NUMBER
           CHART TRIBE
                                       ADDRESS
_____
ADAMS, BRIAN
            101981 PASCUA YAQUI TRIBE 1266 TURQUOISE PL.
SASABE,AZ 88776
ADAMS, FRANCIS 101913 NON-INDIAN BENEFIC P.O. BOX 998
CATALINA, AZ 88776
ANTONE, JUDY ANNE 21099 GILA RIVER PIMA MA P.O. BOX 234
SACATON, AZ 85775
APKAW, GARRISON K 21183 GILA RIVER PIMA MA P.O. BOX 1554 SELLS, AZ
85634
APKAW, WAYLON DER 20996 GILA RIVER PIMA MA P.O. BOX 1213
SACATON, AZ 85247
BEGAY, GERALDINE 21004 CHIPPEWA (OBJIBWAY 908 PUEBLO DR
TUCSON,AZ 85222
BROEN, EVE 101841 CREEK NATION OF OK 467 CHERRY LANE
YUMA,AZ 88776
BROEN, FRANCES 102045 GROS VENTRE-3 AFF 98 FILLMORE LANE
MESA, AZ 88776
<>
```

Figure 3-5: Sample of search based on Tribe

### 3.4 Blood Quantum

The Area Office is concerned with patient eligibility. They ask you to find out how many patients at the service unit have a blood quantum of less than 1/8.

```
What is the subject of your search? LIVING PATIENTS//
Subject of search: PATIENTS
ALIVE TODAY [SER = .01]
Attribute of LIVING PATIENTS: BLOOD QUANTUM
1 BLOOD QUANTUM, INDIAN
```

QMan User Manual, Volume II February 2011

2 BLOOD QUANTUM, TRIBAL CHOOSE 1-2: 1 Condition: LESS THAN Blood Quantum: 1/8 (always state as a fraction) Computing Search Efficiency Rating..... Subject of search: PATIENTS ALIVE TODAY [SER = .01] INDIAN BLOOD QUANTUM LESS THAN 1/8 [SER = .98] Attribute of LIVING PATIENTS: What is the subject of your search? LIVING PATIENTS // Subject of search: PATIENTS ALIVE TODAY [SER = .01] PATIENTS CHART INDIAN (Alive) NUMBER QUANTUM WINKERBEAN, GENE 102184 NONE Total: 1

Figure 3-6: Sample of searched based on blood quantum

# 3.5 Others

#### 3.5.1 Eligibility

You are the service unit director at an isolated site. The local health board complains that too many nonbeneficiaries are receiving care at your clinic. You want to find out how many patients at the service unit are not eligible for care.

```
What is the subject of your search? LIVING PATIENTS //
Subject of search: PATIENTS
ALIVE TODAY [SER = .01]
Attribute of LIVING PATIENTS: ELIGIBILITY
Enter ELIGIBILITY: ???
You may select one or more of the following =>
```

QMan User Manual, Volume II February 2011

```
INELIGIBLE
DIRECT ONLY
CHS & DIRECT
PENDING VERIFICATION
Enter ELIGIBILITY: INELIGIBLE
Your choice: DISPLAY// 3 COUNT 'hits'
COUNTING....
Total: 6
Search time: 9 SECONDS
```

Figure 3-7: Sample of search based on eligibility

You then check how many patients are eligible for care. Note the following example.

```
What is the subject of your search? LIVING PATIENTS //
  Subject of search: PATIENTS
     ALIVE TODAY [SER = .01]
Attribute of LIVING PATIENTS: ELIGIBILITY
Enter ELIGIBILITY: DIRECT ONLY
Enter ANOTHER ELIGIBILITY: CHS & DIRECT
Enter ANOTHER ELIGIBILITY:
    The following have been selected =>
    DIRECT & CHS IF AUTHORIZED
    DIRECT
Want to save this ELIGIBILITY group for future use? NO//
Computing Search Efficiency Rating.....
   Subject of search: PATIENTS
     ALIVE TODAY [SER = .01]
     ELIGIBILITY (DIRECT & CHS/DIRECT) [SER = .72]
Attribute of LIVING PATIENTS:
Your choice: DISPLAY// 3 COUNT 'hits'
COUNTING....
Total: 254
Search time: 15 SECONDS
```

Figure 3-8: Sample of search based on eligibility

#### 3.5.2 Date of Death

The morbidity and mortality committee asks you to review the charts of patients who died before their 30th birthday during a certain time period. Remember to select Patients, not Living Patients, as the subject of your search.

```
What is the subject of your search? LIVING PATIENTS // PATIENTS
Attribute of PATIENT: DEATH AGE
Condition: LESS THAN
Age: 30
Computing Search Efficiency Rating.....
   Subject of search: PATIENTS
      DEATH AGE LESS THAN 30 [SER = 99]
Attribute of PATIENT: DOD
Condition: AFTER
Exact date: 1980 (1980)
Computing Search Efficiency Rating.....
   Subject of search: PATIENTS
      DEATH AGE LESS THAN 30 [SER = 99]
      DOD AFTER 1980 [SER = 99]
Attribute of PATIENT:
  Your choice: DISPLAY// 1
PATIENTS
                 CHART AGE DEATH DATE
                 NUMBER AT DEATH
_____

        WASHINGTON, HOWAR
        60116
        12
        JUN
        1,1987

        WATERMAN, CLIFFOR
        60142
        23
        SEP
        26,1987

Total: 2
Press RETURN to continue or '^' to exit:
```

Figure 3-9: Sample of search based on date of death

#### 3.5.3 Phone Numbers

The clinical director wants to start a phone-in appointment system. Some staff members are concerned because they feel that most patients do not have telephones. You are asked to sample the database to determine what proportions of the patients have telephones.

```
What is the subject of your search? LIVING PATIENTS //
Subject of search: PATIENTS
ALIVE TODAY [SER = .01]
Attribute of LIVING PATIENTS: PHONE NUMBER
1 PHONE NUMBER (HOME)
2 PHONE NUMBER (OFFICE)
CHOOSE 1-2: 1
Condition: ALL//
Computing Search Efficiency Rating......
Subject of search: PATIENTS
ALIVE TODAY [SER = .01]
HOME PHONE NUMBER EXISTS [SER = .12]
```

Figure 3-10: Sample of search based on phone number

Choose the output option that will count the number of hits.

```
COUNTING....
Total: 1256
Search time: 27 SECONDS
```

Figure 3-11: Sample of search based on phone number

Now determine the number of patients who do not have telephones. Note the following example screen.

```
What is the subject of your search? LIVING PATIENTS //
Subject of search: PATIENTS
ALIVE TODAY [SER = .01]
Attribute of LIVING PATIENTS: PHONE NUMBER
    1    PHONE NUMBER (HOME)
    2    PHONE NUMBER (OFFICE)
CHOOSE 1-2: 1
Condition: ALL// NULL
Computing Search Efficiency
Rating......
Subject of search: PATIENTS
ALIVE TODAY [SER = .01]
HOME PHONE NUMBER: NONE EXIST [SER = .88]
```

QMan User Manual, Volume II February 2011

```
Attribute of LIVING PATIENTS:
Your choice: DISPLAY// 3 COUNT 'hits'
COUNTING....
Total: 114
Search time: 43 SECONDS
```

Figure 3-12: Sample of search based on phone number

#### 3.5.4 Phone Number: Natural Language Interface

One of your patients has an abnormal laboratory test result, and you need to reach her immediately by phone. Use QMan Option 2 FAST Facts (natural language interface) to obtain the phone number.

```
***** O-MAN OPTIONS *****
     Select one of the following:
           1
                       SEARCH PCC Database (dialogue interface)
                      FAST Facts (natural language interface)
           2
                      SCRIPT Utilities (programmers interface)
            3
                       VIEW Taxonomies and Search Templates
            4
            9
                       HELP
                       EXIT
            0
     Your choice: SEARCH// 2
Tell me what you want: SHOW ME RAE WATERMAN'S PHONE NUMBER
...HMMM, I'M WORKING AS FAST AS I CAN.

        1
        WATERMAN,RAE
        F
        11-10-30
        *000102642*
        SE
        100003

        2
        WATERMAN,RAE
        F
        11-03-56
        112421124
        SE
        102772

CHOOSE 1-2: 2
     1
        PHONE NUMBER (HOME)
     2 PHONE NUMBER (OFFICE)
CHOOSE 1-2: 2
PATIENTS
                   CHART PHONE (H)
                   NUMBER
                                       _____
  _____
WATERMAN, RAE* 102772 602-555-1124
Total: 1
```

Figure 3-13: Sample of search based on phone number

#### 3.5.5 Chart Facility

The attribute "Chart Facility" identifies patients who have a chart at one of the indicated facilities. Use this attribute to receive information about patients who have a chart at a particular facility (remember, patients might have a chart at other facilities in an area). The Chart Facility Attribute screens for patients who have a health record number at the indicated facility. This is a demographic type attribute and does not indicate where the patient visit(s) occurred that can be retrieved via a QMan search.

How would you select patients that have a chart at more than one facility? Create two separate queries within a search, each one with chart facility as the attribute, with each chart facility "anded" together.

```
***** SEARCH CRITERIA *****
What is the subject of your search? LIVING PATIENTS //
   Subject of search: PATIENTS
     ALIVE TODAY [SER = .02]
Attribute of LIVING PATIENTS: CHART
    1 CHART FACILITY
     2
       CHART NUMBERS (SECONDARY)
    3 CHART SERVICE UNIT
CHOOSE 1-3: 1
Enter FACILITY LOCATION: SELLS HOSPITAL/CLINIC
                                                  TUCSON
                                                            SELLS
Enter ANOTHER FACILITY LOCATION:
The following have been selected =>
     SELLS HOSPITAL/CLINIC
   Subject of search: PATIENTS
     ALIVE TODAY [SER = .02]
     CHART LOCATION (SELLS HOSPIT)
                                     [SER = -.1]
Attribute of LIVING PATIENTS:
```

Figure 3-14: Sample of search based on the chart facility attribute

### 3.5.6 Chart Service Unit

Notice in the example above that one of the choices for an attribute when 'CHART' was entered was 'CHART SERVICE UNIT'. When this attribute is selected, QMAN will search for all patients who have a chart number at all facilities located within the selected service unit.

# 4.0 Measurements, Tests, and Screenings

Users are able to search on all documented measurements:

- 24 HOUR FLUID INPUT
- 24 HOUR FLUID OUTPUT
- ABDOMIAL GIRTH
- ABDOMINAL GIRTH (cms.)
- ANKLE BLOOD PRESSURE
- ASQ FINE MOTOR
- ASQ GROSS MOTOR
- ASQ LANGUAGE
- ASQ SOCIAL
- ASQ PROBLEM SOLVING
- ASQ QUESTIONNAIRE (MOS)
- ASTHMA SYMPTOM FREE DAYS
- ASTHMA WORK/SCHOOL DAYS MISSED
- AUDIOMETRY
- AUDIT
- AUDIT-C
- BEST PEAK FLOW
- BP
- CEF
- CERVIX DILATATION
- CRAFFT
- DIASTOLIC BP
- EDEMA
- EFFACEMENT
- FEF 25-75
- FETAL HEART TONES
- FEV1/FVC
- FHT

- FLUID BALANCE POS/NEG
- FUNDAL HEIGHT
- FUNDAL HEIGHT (cms.)
- HEAD CIRC.(cms)
- HEAD CIRC.(ins)
- HEARING
- HEIGHT(cms)
- HEIGHT(ins)
- HT-%ILE
- O2
- PAIN
- PF
- PHQ2
- PHQ9
- PRESENTATION
- PULSE
- **RESPIRATIONS**
- STATION (PREGNANCY)
- SYSTOLIC BP
- TEMPERATURE (F.)
- TONOMETRY
- VISION UNCORRECTED
- VISION(corr.)
- WC
- WEIGHT(kgs)
- WEIGHT(lbs)
- WT-%ILE
- ZRESPIRATIONS

The skin test choices are shown below:

• COCCI READING

• PPD READING

The laboratory result choices are shown below:

- GLUCOSE
- RHEUMATOIC FACTOR
- SERUM HCG
- URING GLUCOSE, DIPSTICK
- URINE HCG

**Note**: You can only use a particular laboratory test as an attribute when passing data from the VA Lab System to the PCC.

The clinical examination choices are as follows:

- ABDOMEN EXAM
- AUDIOMETRIC SCREENING EXAM
- AUDIOMETRIC THRESHOLD EXAM
- BREAST EXAM
- CHEST EXAM
- DEVELOPMENT EXAM (SEX)
- DIABETIC EXAM
- EAR EXAM
- EYE EXAM
- EYE MUSCLE BALANCE EXAM
- GENERAL DEVELOPMENT EXAM
- HEARING EXAM
- HEART EXAM
- HERNIA EXAM
- MOUTH EXAM
- NECK EXAM
- NEUROLOGICAL EXAM
- ORTHO EXAM
- OTO EXAM
- PELVIC EXAM

- RECTAL EXAM
- SCOLIOSIS SCREENING EXAM
- TONOMETRY EXAM
- TYMPANOGRAM EXAM
- VISION EXAM

#### 4.1 Blood Pressure

A pediatrician on your staff is interested in hypertension in the teenage population. You want to find all teenagers who come to your clinic who have had abnormal blood pressure readings during a certain time period. See the following example.

```
What is the subject of your search? LIVING PATIENTS //
  Subject of search: PATIENTS
     ALIVE TODAY [SER = .01]
Attribute of LIVING PATIENTS: AGE
Condition: BETWEEN, AGES (inclusive)
Start with (and include) AGE: 13
End with (and include) AGE: 20
Computing Search Efficiency
Rating.....
   Subject of search: PATIENTS
     ALIVE TODAY [SER = .01]
     AGE BETWEEN, AGES (inclusive) 13 and 20 [SER = 7.33]
Attribute of LIVING PATIENTS:
Attribute of LIVING PATIENTS: BP
       BP DIASTOLIC
    1
    2 BP SYSTOLIC
       BP(systolic and diastolic)
    3
CHOOSE 1-3: 3
If you want to limit the search to certain values, enter the word
'VALUE'.
SUBQUERY: Analysis of multiple BPS
First condition/attribute of "BP": OVER
SYSTOLIC BP
Value limiting condition for BP: GREATER THAN//
Value: 139
DIASTOLIC BP
```

QMan User Manual, Volume II February 2011

```
Value limiting condition for BP: GREATER THAN//
Value: 89
When I analyze the result =>
    1) Both systolic and diastolic BPs must meet your criteria
     2) Either systolic or diastolic BP must meet your criteria
Your choice (1-2): 1// 2
Next condition/attribute of "BP": BETWEEN
    1 BETWEEN DATES (inclusive)
       BETWEEN, BP RANGE (inclusive)
    2
CHOOSE 1-2: 1
Exact starting date: 5/7/90 (MAY 07, 1990)
Exact ending date: 5/7/91 (MAY 07, 1991)
        Subject of subquery: BP
        S>139 or D>89
        BETWEEN MAY 7,1990 and MAY 7,1991
Next condition/attribute of "BP":
Computing Search Efficiency
Rating.....
  Subject of search: PATIENTS
     ALIVE TODAY [SER = .01]
     AGE BETWEEN, AGES (inclusive) 13 and 20 [SER = 7.33]
        Subject of subquery: BP
        S>139 or D>89
        BETWEEN MAY 7,1990 and MAY 7,1991
Attribute of LIVING PATIENTS:
Your choice: DISPLAY// 1 DISPLAY results on the screen
You have 2 options for listing BPS =>
    1) For ea. patient, list all BPS which match your
       criteria
     2) List all PATIENTS with BPS meeting your criteria,
       but do not list the individual values of ea. BP
Your choice (1 or 2): 1// 2
... EXCUSE ME, LET ME PUT YOU ON 'HOLD' FOR A SECOND...
Please note: Patients whose names are marked with an "*" may have
aliases.
```

Figure 4-1: Sample screens of search based on blood pressure

A list of patients found as a result of the record search display on your screen.

### 4.2 Vision Screening

The elementary school nurse calls you because she is concerned about children who might need eyeglasses. You need a list of all children between the ages of 5 and 12 with refractive errors. Note the following example.

```
What is the subject of your search? LIVING PATIENTS //
  Subject of search: PATIENTS
     ALIVE TODAY [SER = .01]
Attribute of LIVING PATIENTS: VIS
    1 VISION EXAM
    2 VISION(corr.)
    3 VISION(uncorr.)
      VISIT
    4
CHOOSE 1-4: 3
SUBQUERY: Analysis of multiple VISIONS
First condition/attribute of "VISION": WORSE THAN
Visual acuity: 20/40
When I analyze the results =>
    1) Vision in BOTH eyes must meet your criteria
    2) Vision in AT LEAST ONE eye must meet your criteria
Your choice (1-2): 1// 2
Next condition/attribute of "VISION":
Computing Search Efficiency Rating.....
  Subject of search: PATIENTS
     ALIVE TODAY [SER = .01]
        Subject of subquery: VISION(uncorr.)
        R>20/40 or L>20/40
Attribute of LIVING PATIENTS: AGE
Condition: BETWEEN, AGES (inclusive)
Start with (and include) AGE: 5
End with (and include) AGE: 12
Computing Search Efficiency
Rating.....
  Subject of search: PATIENTS
     ALIVE TODAY [SER = .01]
```

QMan User Manual, Volume II February 2011

```
Subject of subquery: VISION(uncorr.)

R>20/40 or L>20/40

AGE BETWEEN,AGES (inclusive) 5 and 12 [SER = 7.33]

Attribute of LIVING PATIENTS:

PATIENTS CHART AGE VISION(unc.) DATE OF VU

(Alive) NUMBER R & L

CARPENTER,CLAREN 101601 12 20/70 20/70 JAN 29,1990

CARPENTER,CLAREN 101601 12 20/50 20/50 NOV 1,1985

GREEN,LANA 101568 10 20/200 20/200 JUN 12,1989

Total: 3
```

Figure 4-2: Sample screens

#### 4.3 Serum Glucose

The Area Diabetes Coordinator wants to do a study on patients who are poorly controlled. You want a list of patients who have visited the clinic from 1988 through 1990 who have blood sugar readings over 300.

```
What is the subject of your search? LIVING PATIENTS //
  Subject of search: PATIENTS
     ALIVE TODAY [SER = .01]
Attribute of LIVING PATIENTS: GLUC
    1 GLUCOSE
    2 GLUCOSE, DIPSTICK URINE
CHOOSE 1-2: 1
The following tests will be included in the query =>
 SERUM GLUCOSE 60 - 123 mg/dL [critical: <40 and >300]
 PLASMA GLUCOSE 60 - 123 mg/dL [critical: <40 and >300]
SUBQUERY: Analysis of multiple GLUCOSES
First condition/attribute of "GLUCOSE": OVER
Value: 300
Next condition/attribute of "GLUCOSE":
Computing Search Efficiency
Rating.....
  Subject of search: PATIENTS
```

QMan User Manual, Volume II February 2011

```
ALIVE TODAY [SER = .01]
        Subject of subquery: GLUCOSE
        GREATER THAN 300
Attribute of LIVING PATIENTS:
Next condition/attribute of "GLUCOSE": BETW
    1
       BETWEEN DATES (inclusive)
    2 BETWEEN, NUMERIC (inclusive)
CHOOSE 1-2: 1
Exact starting date: 1/1/88 (JAN 01, 1988)
Exact ending date: 12/31/90 (DEC 31, 1990)
        Subject of subquery: GLUCOSE
        GREATER THAN 300
        BETWEEN JAN 1,1988 and DEC 31,1990
Next condition/attribute of "GLUCOSE":
Computing Search Efficiency
Rating.....
   Subject of search: PATIENTS
     ALIVE TODAY [SER = .01]
        Subject of subquery: GLUCOSE
        GREATER THAN 300
        BETWEEN JAN 1,1988 and DEC 31,1990
Attribute of LIVING PATIENTS:
  ***** Q-MAN OUTPUT OPTIONS *****
    Select one of the following:
         1
                  DISPLAY results on the screen
         2
                  PRINT results on paper
         3
                  COUNT 'hits'
         4
                  KEEP 'hits' in a FM search template
                  STORE search logic for future use
         5
                  R-MAN special report generator
         6
         9
                  HELP
         0
                  EXIT
    Your choice: DISPLAY// 1 DISPLAY results on the screen
You have 3 options for listing GLUCOSE RESULTS =>
    1) For ea. patient, list all RESULTS
    2) For ea. patient, list all RESULTS and EXPANDED LAB REPORT
```

QMan User Manual, Volume II February 2011

```
3) List all PATIENTS with RESULTS you specified, but DO NOT
list individual RESULTS or EXPANDED LAB REPORT (FASTEST OPTION !!)
Your choice (1-3): 1// 2
PATIENTS CHART GLUCOSE
                                                                                      GLUCOSE
DATE
(Alive) NUMBER mg/dL
                                                  _____
_____
THATCHER, VERNON 100003 301 H* 60-123
                                                                                     JUN 13,1988

      BURR,YVETTE*
      100164
      351
      H*
      60-123

      BURR,YVETTE*
      100164
      322
      H*
      60-123

      BURR,YVETTE*
      100164
      336
      H*
      60-123

      BURR,YVETTE*
      100164
      322
      H*
      60-123

      BURR,YVETTE*
      100164
      326
      H*
      60-123

                                                                                    OCT 11,1989
                                                                                    DEC 23,1988
                                                                                    JUL 15,1988
                                                                                    JUN 8,1988
LINCOLN, CONSTAN* 100318 301 H* 60-123
                                                                                    MAR 23,1988
GRANT, DOREEN*100321374H*60-123GRANT, DOREEN*100321301H*60-123GRANT, DOREEN*100321302H*60-123
                                                                                    DEC 8,1989
                                                                                    MAY 4,1988
                                                                                    MAR 2,1988
COOLIDGE, YVONNE* 100329 301 H* 60-123
                                                                                     JUN 7,1989
<>
```

Figure 4-3: Sample screens

### 4.4 Rheumatoid Factor

You're concerned that your patients have an abnormally high rate of rheumatoid arthritis. You want to do a chart review and search the records by looking for patients having a rheumatoid factor that is abnormal.

```
What is the subject of your search? LIVING PATIENTS //
Subject of search: PATIENTS
ALIVE TODAY [SER = .01]
Attribute of LIVING PATIENTS: RHEUMATOID FACTOR
SUBQUERY: Analysis of multiple RHEUMATOID FACTORS
First condition/attribute of "RHEUMATOID FACTOR": OVER
Titre: 1:10
Next condition/attribute of "RHEUMATOID FACTOR":
Computing Search Efficiency Rating.
Subject of search: PATIENTS
ALIVE TODAY [SER = .01]
Subject of subquery: RHEUMATOID FACTOR
```

QMan User Manual, Volume II February 2011

GREATER THAN 1:10 Attribute of LIVING PATIENTS: At this point, we select display option 1, and are presented with three choices: 1) For ea. patient, list all RESULTS 2) For ea. patient, list all RESULTS and EXPANDED LAB REPORT 3) List all PATIENTS with RESULTS you specified, but DO NOT list individual RESULTS or EXPANDED LAB REPORT (FASTEST OPTION !! ) Your choice (1-3): 1// 1 PATIENTS CHART RHEUMAT RHEUMAT DATE NUMBER (Alive) \_\_\_\_\_ GRANT,AUDREY\*1001751:32JAN15,1988REAGAN,SAMANTHA1002191:128SEP18,1987 CARPENTER, HANNAH 100150 1:1024 JAN 13,1988 Total: 3

Figure 4-4: Sample of rheumatoid factor

# 4.5 Pregnancy Test

You are interested in studying teenage pregnancy. You want to find all teenagers who became pregnant. This is an example of an attribute measured with a positive or negative value.

```
What is the subject of your search? LIVING PATIENTS //
Subject of search: PATIENTS
ALIVE TODAY [SER = .01]
Attribute of LIVING PATIENTS: HCG
1 HCG,SERUM
2 HCG,URINE
CHOOSE 1-2: 2
HCG
SUBQUERY: Analysis of multiple URINE HCGS
First condition/attribute of "URINE HCG": IS
```

QMan User Manual, Volume II February 2011

```
Value: POS
Next condition/attribute of "URINE HCG":
Computing Search Efficiency Rating.....
  Subject of search: PATIENTS
     ALIVE TODAY [SER = .01]
        Subject of subquery: URINE HCG
        Result is POS
Attribute of LIVING PATIENTS: AGE
Condition: BETWEEN, AGES (inclusive)
Start with (and include) AGE: 12
End with (and include) AGE: 19
Computing Search Efficiency Rating.....
  Subject of search: PATIENTS
     ALIVE TODAY [SER = .01]
        Subject of subquery: URINE HCG
        Result is POS
     AGE BETWEEN, AGES (inclusive) 12 and 19 [SER = 7.33]
```

Figure 4-5: Sample of pregnancy test

### 4.6 Breast Exam

Breast cancer is a major concern at your service unit. You want to track all patients who have had abnormal breast exams after 1985. Breast exam is another attribute with a positive or negative finding.

```
What is the subject of your search? LIVING PATIENTS //
Computing Search Efficiency Rating.....
Subject of search: PATIENTS
ALIVE TODAY [SER = .01]
Attribute of LIVING PATIENTS: BREAST EXAM
SUBQUERY: Analysis of multiple BREAST EXAMS
First condition/attribute of "BREAST EXAM": POS
Next condition/attribute of "BREAST EXAM": AFTER
Exact date: 1/1/85 (JAN 01, 1985)
Subject of subquery: BREAST EXAM
```
EQUALS POS AFTER JAN 1,1985 Next condition/attribute of "BREAST EXAM": Computing Search Efficiency Rating..... Subject of search: PATIENTS ALIVE TODAY [SER = .01] Subject of subquery: BREAST EXAM EQUALS POS AFTER JAN 1,1985

Figure 4-6: Sample of breast exam

At the "You have 2 options for listing BREAST EXAMS" prompt, select Option 1. The system displays a list of patients. See the following example.

```
You have 2 options for listing BREAST EXAMS =>
      1) For ea. patient, list all BREAST EXAMS which match your
          criteria
      2) List all PATIENTS with BREAST EXAMS meeting your criteria,
          but do not list the individual values of ea. BREAST EXAM
Your choice (1 or 2): 1// 2
PATIENTS
                    CHART BREAST SEX
                    NUMBER EXAM
MILLER, SALLY* 100010 + FEMALE
THATCHER, KATE* 100028 + FEMALE
JEFFERSON, WENDY* 100279 + FEMALE
BROEN, NORMA 100312 + FEMALE
                                     FEMALE
FEMALE
WASHINGTON, CHRI* 100640 +
BROEN, PAULA* 100693 +
THATCHER, DALE 100877 +
                                     FEMALE
                                     FEMALE
JEFFERSON,LORRAI 100916 +
                                     FEMALE
                                     FEMALE
KETCHUP, SYDNEY 102177 +
REAGAN, ERMAN*102203 +RUBBLE, MARCIA102653 +COOLIDGE, HEIDI102818 +
                                     FEMALE
                                     FEMALE
FEMALE
FEMALE
                                    FEMALE
FEMALE
FEMALE
JEFFERSON,LYNNE* 102904 +
ADAMS, ROSE* 103060 +
COOLIDGE,GERTRU* 103149 +
Total: 15
Attribute of LIVING PATIENTS:
```

Figure 4-7: Sample of breast exam

## 4.7 Skin Tests

The TB Control Officer is interested in finding the patients who have had a positive PPD in the past three years. A positive PPD is one that was 10 or more millimeters in size. In this example, look for the size of the reading. For any of the skin tests, enter a number; do not ask for a positive or negative finding. Note the following example.

```
What is the subject of your search? LIVING PATIENTS //
Subject of search: PATIENTS
ALIVE TODAY [SER = .01]
Attribute of LIVING PATIENTS: PPD READING
SUBQUERY: Analysis of multiple PPD READINGS
First condition/attribute of "PPD READING": OVER
Value: 9
Next condition/attribute of "PPD READING":
Computing Search Efficiency Rating.....
Subject of search: PATIENTS
ALIVE TODAY [SER = .01]
Subject of subquery: PPD READING
GREATER THAN 9
Attribute of LIVING PATIENTS:
```

#### Figure 4-8: Sample of skin test

At the "You have 2 options for listing PPD READINGS" prompt, select Option 1 to display a list of patients. See the example below:

```
You have 2 options for listing PPD READINGS =>
1) For ea. patient, list all PPD READINGS which match your
    criteria
2) List all PATIENTS with PPD READINGS meeting your criteria,
    but do not list the individual values of ea. PPD READING
Your choice (1 or 2): 1//
...HMMM, JUST A MOMENT PLEASE...
Please note: Patients whose names are marked with an "*" may have
aliases.
```

Figure 4-9: Sample of skin test

# 5.0 Diagnoses and Problem List Entries

**Note**: Any queries involving Problem List entries do not include problems with a Deleted status.

## 5.1 Diabetes

You are starting a diabetes clinic, and you need a list of all patients who have diabetes. At the "Attribute of Living Patients" prompt, type either **DX** or **DIAGNOSIS** or **POV** or **PURPOSE OF VISIT** rather than **Diabetes**. It is usually most convenient to enter **DX** because it is brief. At the next prompt enter the specific diagnosis.

```
What is the subject of your search? LIVING PATIENTS //
Subject of search: PATIENTS
ALIVE TODAY [SER = .01]
Attribute of LIVING PATIENTS: DX or
Attribute of LIVING PATIENTS: POV or
Attribute of LIVING PATIENTS: PURPOSE OF VISIT
```

Figure 5-1: Sample of diabetes list

## 5.1.1 Synonyms

Let's look at some of the ways you can enter the diagnosis of diabetes. Use various abbreviations as shown in the following example:

```
Enter DX: DM
Enter DX: AODM
250.00 (DIABETES UNCOMPL TYPE II/NIDDM)
DIABETES MELLITUS WITHOUT MENTION OF COMPLICATION/TYPE
II/NONINSULIN
DEPENDENT/ADULT-ONSET
OK? Y//
```

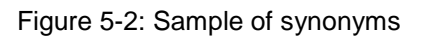

The narrative can be entered as shown in the following example.

```
Enter DX: DIABETES MELL( DIABETES | DIABETIC MELL/MELLITUS )
The following matches were found:
   1: 250.01 (DIABETES UNCOMPL TYPE I/IDDM)
       DIABETES MELLITUS WITHOUT MENTION OF COMPLICATION/TYPE
I/INSULIN
       DEPENDENT/JUVENILE
   2: 250.11 (DIAB KETOACIDOSIS TYPE I/IDDM)
       DIABETES MELLITUS WITH KETOACIDOSIS/TYPE I/INSULIN
DEPENDENT/JUVENILE
3: 250.21 (DIAB HYPEROSM COMA TYPE I/IDDM)
       DIABETES MELLITUS WITH HYPEROSMOLAR COMA/TYPE I/INSULIN
       DEPENDENT/JUVENILE
   4: 250.31 (DIABETES COMA NEC TYPE I/IDDM)
       DIABETES MELLITUS WITH OTHER COMA/TYPE I/INSULIN
DEPENDENT/JUVENILE
   5: 250.41 (DIAB RENAL MANIF TYPE I/IDDM)
       DIABETES MELLITUS WITH RENAL MANIFESTATIONS/TYPE I/INSULIN
       DEPENDENT/JUVENILE
Select 1-30:
```

Figure 5-3: Sample of synonyms

QMan searches the diabetes diagnosis lookup and lists the possible ICD codes for diabetes to choose from. In this example, 30 choices of ICD code are given. (The total number of possible choices available based on your entry is indicated by the last number in the "Select 1-30" prompt; this is true only in the diagnosis lookup.) Press Enter to display all of the possible choices. The codes are listed as though on a revolving index. If the Enter key is pressed repeatedly without entering a choice, the choices will repeat. You should be familiar with the ICD codes ahead of time.

## 5.1.2 ICD Code

A specific ICD code can be entered at the "Enter DX" prompt.

```
Enter DX: 250.00 250.00 DIABETES UNCOMPL TYPE II/NIDDM ...OK? YES//
```

Figure 5-4: Sample of ICD code

#### 5.1.3 Range of ICD Codes

At the "Enter DX" prompt, a range of ICD codes can be entered. In the example below the range is from 250.00–250.51.

```
Enter DX: 250.00-250.51

250.00 DIABETES UNCOMPL TYPE II/NIDDM

...OK? YES//

250.51 DIAB OPHTHAL MANIF TYPE I/IDDM

...OK? YES//
```

Figure 5-5: Sample of ICD code range

QMan confirms the beginning and the end of the range, and then displays an inclusive list of all the diagnoses within the specified range.

```
ICD codes in this range =>
250.00 DIABETES UNCOMPL TYPE II/NIDDM
250.01 DIABETES UNCOMPL TYPE I/IDDM
250.10 DIAB KETOACID TYPE II/NIDDM
250.11 DIAB KETOACIDOSIS TYPE I/IDDM
250.20 DIAB HYPEROS COM TYPE II/NIDDM
250.21 DIAB HYPEROSM COMA TYPE I/IDDM
250.30 DIAB COMA NEC TYPE II/NIDDM
250.31 DIABETES COMA NEC TYPE I/IDDM
250.40 DIAB RENAL MANIF TYPE II/NIDDM
250.41 DIAB RENAL MANIF TYPE I/IDDM
250.50 DIAB OPHTH MANIF TYPE II/NIDDM
250.51 DIAB OPHTHAL MANIF TYPE I/IDDM
Press return to continue
ICD Code Range(s) Selected So Far =>
1)
   250.00 - 250.51
```

Figure 5-6: Sample of ICD code range

## 5.1.4 Removing a Diagnosis from a Set

If a range of ICD codes for a diagnosis are entered and one diagnosis code from the middle of the range is not needed, QMan can exclude the unnecessary code from the indicated range.

```
ICD Code Range(s) Selected So Far =>
1) 250.00 - 250.51
```

Figure 5-7: Sample of removing a diagnosis from a set

For example, to exclude ICD Code 250.31 from the range already indicated, type a minus sign (-) followed by the code(s) to exclude at the "Enter ANOTHER DX" prompt:

```
Enter ANOTHER DX: -250.31 250.31 DIABETES COMA NEC TYPE

I/IDDM

...OK? YES//

ICD Code Range(s) Selected So Far =>

1) 250.00 - 250.30

2) 250.40 - 250.51
```

Figure 5-8: Sample of removing a diagnosis from a set

QMan displays the two ranges of codes that have been created by excluding a code from the middle of the initial ICD range of codes.

#### 5.1.5 Inverse Set

Another very powerful thing to do in QMan is to invert the diagnosis set. Suppose you wish to identify the patients who don't have a diagnosis of diabetes. After entering all the codes in your taxonomy, type the word **NULL**. This forms an exclusionary search.

```
ICD Code Range(s) Selected So Far =>
1) 250.00 - 250.51
Enter ANOTHER DX: NULL
I take it you want me to search for only those LIVING PATIENTS who
DO NOT have
any DXS in this taxonomy? YES//
SUBQUERY: Analysis of multiple DIAGNOSES
```

Figure 5-9: Sample of inverse set

#### 5.1.6 "And'ed" Taxonomies

Now suppose that you want to find all patients who have diagnoses of diabetes and hypertension to determine the effect of the diseases on their kidneys. Note the following example.

```
What is the subject of your search? LIVING PATIENTS //
Subject of search: PATIENTS
ALIVE TODAY [SER = .01]
```

QMan User Manual, Volume II February 2011

```
Attribute of LIVING PATIENTS: DX
Enter DX: 250.00-250.51
250.00 DIABETES UNCOMPL TYPE II/NIDDM
        ...OK? YES//
  250.51
            DIAB OPHTHAL MANIF TYPE I/IDDM
        ...OK? YES//
ICD codes in this range =>
250.00 DIABETES UNCOMPL TYPE II/NIDDM
250.01 DIABETES UNCOMPL TYPE I/IDDM
250.10 DIAB KETOACID TYPE II/NIDDM
250.11 DIAB KETOACIDOSIS TYPE I/IDDM
250.20 DIAB HYPEROS COM TYPE II/NIDDM
250.21 DIAB HYPEROSM COMA TYPE I/IDDM

250.30 DIAB COMA NEC TYPE II/NIDDM
250.31 DIABETES COMA NEC TYPE I/IDDM
250.40 DIAB RENAL MANIF TYPE II/NIDDM

250.41 DIAB RENAL MANIF TYPE I/IDDM
250.50 DIAB OPHTH MANIF TYPE II/NIDDM
250.51 DIAB OPHTHAL MANIF TYPE I/IDDM
Press return to continue
ICD Code Range(s) Selected So Far =>
1) 250.00 - 250.51
Enter ANOTHER DX:
```

Figure 5-10: Sample screen

Instead of entering another diagnosis here, press Enter to return to the "Attribute of LIVING PATIENTS" prompt.

```
Want to save this DX group for future use? NO//
SUBQUERY: Analysis of multiple DIAGNOSES
First condition/attribute of "DIAGNOSIS":
Computing Search Efficiency Rating......
Subject of search: PATIENTS
ALIVE TODAY [SER = .01]
DIAGNOSIS (250.01/250.11...) [SER = 20.84]
```

Figure 5-11: Sample screen

At the "Attribute of Living Patient" prompt type **DX** (diagnosis) to enter this attribute and press Enter. At the "Enter DX" prompt, type **HTN** (hypertension) and enter the diagnosis.

```
Attribute of LIVING PATIENTS: DX
Enter DX: HTN
401.9 (HYPERTENSION NOS)
UNSPECIFIED ESSENTIAL HYPERTENSION
 OK? Y//
ICD Code Range(s) Selected So Far =>
1) 401.9
Enter ANOTHER DX:
SUBQUERY: Analysis of multiple DIAGNOSES
First condition/attribute of "DIAGNOSIS":
Computing Search Efficiency Rating.....
   Subject of search: PATIENTS
     ALIVE TODAY [SER = .01]
     DIAGNOSIS (250.01/250.11...) [SER = 20.84]
     DIAGNOSIS (401.9) [SER = 24.37]
Attribute of LIVING PATIENTS:
```

Figure 5-12: Sample screen

#### 5.1.7 Output Options

After choosing to display the report to the screen, three choices are given to list the diagnosis:

```
You have 3 options for listing DIAGNOSES =>
1) For ea. patient, list all IC9 CODES
2) For ea. patient, list all IC9 CODES and PROVIDER NARRATIVES
3) List all PATIENTS with IC9 CODES you specified, but DO NOT
list individual IC9 CODES or PROVIDER NARRATIVES (FASTEST OPTION!!)
Your choice (1-3): 1// 1
```

Figure 5-13: Sample output options

The first choice lists all IC9 Codes, and the second choice lists all IC9 Codes and provider narratives. The second choice displays the most information. The third choice is the fastest option.

```
PATIENTS CHART DX/ICD9 DATE OF POV DX/ICD9
(Alive) NUMBER # #
```

QMan User Manual, Volume II February 2011

| GAMMA,RAE*    | 100003 | 401.9 | MAR 18,199 | 1 +  |
|---------------|--------|-------|------------|------|
| GAMMA,RAE*    | 100003 | 401.9 | MAR 8,1991 | . +  |
| GAMMA,RAE*    | 100003 | 401.9 | JAN 9,1991 | . +  |
| GAMMA,RAE*    | 100003 | 401.9 | DEC 17,199 | + 0  |
| GAMMA,RAE*    | 100003 | 401.9 | DEC 4,1990 | ) +  |
| GAMMA,RAE*    | 100003 | 401.9 | NOV 28,199 | + 0  |
| GAMMA,RAE*    | 100003 | 401.9 | OCT 19,199 | + 0  |
| GAMMA,RAE*    | 100003 | 401.9 | OCT 9,1990 | ) +  |
| GAMMA,RAE*    | 100003 | 401.9 | AUG 21,199 | + 0  |
| GAMMA,RAE*    | 100003 | 401.9 | AUG 20,199 | + 0  |
| GAMMA,RAE*    | 100003 | 401.9 | JUL 24,199 | + 0  |
| GAMMA,RAE*    | 100003 | 401.9 | JUN 19,199 | + 00 |
| GAMMA,RAE*    | 100003 | 401.9 | NOV 18,198 | 37 + |
| GAMMA,RAE*    | 100003 | 401.9 | SEP 2,1987 | ' +  |
| GAMMA,RAE*    | 100003 | 401.9 | FEB 6,1987 | ' +  |
| GAMMA, RAE*   | 100003 | 401.9 | JUN 4,1986 | ; +  |
| GAMMA,RAE*    | 100003 | 401.9 | NOV 13,198 | 85 + |
| OMICRON, MAND | 100006 | 401.9 | JUN 18,199 | 1 +  |
| <>            |        |       |            |      |

Figure 5-14: Sample output options

Note: In keeping with the 'rule of last', the ICD code for hypertension is given because it was the diagnosis that was entered last. The plus signs (+) in the last column merely indicate that the patients listed also had diagnoses of diabetes.

To avoid entering all the ICD9 codes, or the ICD9 range of codes, or all the diagnoses for diabetes, enter the information once and save the findings as a taxonomy.

Once a taxonomy is defined, the system prompts for subquery conditions. For example, suppose you wish to identify the patients who do not have a diagnosis of diabetes, but have had a blood glucose of over 200 after January 1, 1987. Note the example on following screens.

```
What is the subject of your search? LIVING PATIENTS //
Subject of search: PATIENTS
ALIVE TODAY [SER = .01]
Attribute of LIVING PATIENTS: GLUC
    1 GLUCOSE
    2 GLUCOSE
    3 GLUCOSE, DIPSTICK URINE
CHOOSE 1-3: 1
SUBQUERY: Analysis of multiple GLUCOSES
```

```
First condition/attribute of "GLUCOSE": OVER
Value: 200
Next condition/attribute of "GLUCOSE": AFTER
Exact date: 1/1/87 (JAN 01, 1987)
         Subject of subquery: GLUCOSE
        GREATER THAN 200
        AFTER JAN 1,1987
Next condition/attribute of "GLUCOSE":
Computing Search Efficiency Rating.....
  Subject of search: PATIENTS
     ALIVE TODAY [SER = .01]
        Subject of subquery: GLUCOSE
        GREATER THAN 200
        AFTER JAN 1,1987
Attribute of LIVING PATIENTS:
Attribute of LIVING PATIENTS: DX
Enter DX: 250.00-250.51
ICD Code Range(s) Selected So Far =>
1) 250.00 - 250.51
Enter ANOTHER DX: NULL
I take it you want me to search for only those LIVING PATIENTS who
DO NOT have any DXS in this taxonomy? YES//
Enter ANOTHER DX:
First condition/attribute of "DIAGNOSIS": AFTER
Exact date: 1/1/87
Next condition/attribute of "DIAGNOSIS":
  Subject of search: PATIENTS
     ALIVE TODAY [SER = .01]
        Subject of subquery: GLUCOSE
        GREATER THAN 200
        AFTER JAN 1,1987
     DIAGNOSIS(INVERSE SET) [SER = -1]
        Subject of subquery: DIAGNOSIS
        AFTER JAN 1,1987
```

Figure 5-15: Sample of output options

Remember the rule of last. The system will not display every blood glucose reading because that attribute was not entered last.

## 5.2 Problem List Narrative

You want to find all patients who have diabetes on their active problem list. Do not enter DX as the attribute because that will only display the purpose of visit; it will not display the problem list diagnosis. At the "Attribute of LIVING PATIENTS" prompt, type **PROBLEM LIST DIAGNOSIS** and press Enter. See the following example.

```
What is the subject of your search? LIVING PATIENTS //
   Subject of search: PATIENTS
      ALIVE TODAY [SER = .01]
Attribute of LIVING PATIENTS: PROBLEM LIST DIAGNOSIS
Enter DX: 250.00-250.51
250.00
          DIABETES UNCOMPL TYPE II/NIDDM
         ...OK? YES// (YES)
  250.51 DIAB OPHTHAL MANIF TYPE I/IDDM
       ... OK? YES//
ICD codes in this range =>
250.00 DIABETES UNCOMPL TYPE II/NIDDM
250.01 DIABETES UNCOMPL TYPE I/IDDM
250.10 DIAB KETOACID TYPE II/NIDDM
250.11 DIAB KETOACIDOSIS TYPE I/IDDM

250.20 DIAB HYPEROS COM TYPE II/NIDDM
250.21 DIAB HYPEROSM COMA TYPE I/IDDM
250.30 DIAB COMA NEC TYPE II/NIDDM
250.31 DIABETES COMA NEC TYPE I/IDDM

250.40 DIAB RENAL MANIF TYPE II/NIDDM
250.41 DIAB RENAL MANIF TYPE I/IDDM
250.50 DIAB OPHTH MANIF TYPE II/NIDDM
250.51 DIAB OPHTHAL MANIF TYPE I/IDDM
Press return to continue
Enter ANOTHER DX:
Want to save this DX group for future use? NO//
SUBQUERY: Analysis of multiple PROBLEM LIST DIAGNOSES
First condition/attribute of "PROBLEM LIST DIAGNOSIS":
Computing Search Efficiency Rating.....
   Subject of search: PATIENTS
      ALIVE TODAY [SER = .01]
      PROBLEM LIST DIAGNOSIS (250.01/250.11...) [SER = 8.25]
Attribute of LIVING PATIENTS:
```

QMan User Manual, Volume II

February 2011

You have 3 options for listing DIAGNOSES => 1) For ea. patient, list all ICD9 CODES 2) For ea. patient, list all ICD9 CODES and PROBLEM LIST ENTRIES 3) List all PATIENTS with ICD9 CODES you specified, but DO NOT list individual ICD9 CODES or PROBLEM LIST ENTRIES (FASTEST OPTION !! ) Your choice (1-3): 1// 2 CHART PROBLEM LIST ENTRY PATTENTS NUMBER (Alive) BETA,BROOKE\*100424 SE1(A) DIABETES MELLITUS, I [250.01]BETA,BROOKE\*100424 SE1(A) DIABETES MELLITUS, I [250.01]BETA,BROOKE\*100424 SE1(A) DIABETES MELLITUS, I [250.01]GAMMAAAA,RAE\*100003 SX2(A) DIABETES MELLITUS TYPE II, ORAL MED [250.00]RHORHOR,DIANE\*10018 2(A) TYPE II DIABETES [250.00] THETATHETAA,WALL 100026 SE2(A) DIABETES MELLITUS, TYPE II, ORAL MED [250.00] THETABBB,KATE\*100028 SE1(A)DIABETES MELLITUS, TYPE II, ORAL MEDS [250.00]LLAMBDAAAA,JOAN\*100050 SE4(A)DIABETES MELLITUS, II, ORAL AGENT [250.00]THETABBB,ELIZAB\*100072 SE1(A)DIABETES MELLITUS, II, ORAL MEDS [250.00]THETAVV,MARTHA\*100085 SE3(A)DIABETES MELLITUS, TYPE II, ORAL MED [250.00] THETADDDD,LAURA\* 100089 SE9(A) DIABETES MELLITUS TYPE II [250.00] THETATHETAB, BARN 100092 SE1(A) DIABETES MELLITUS, TYPE II ORAL MED [250.00] THETATHETAB, BARN 100092 SE1(A) DIABETES MELLITUS, TYPE II ORAL MED [250.00] KAPPAAA, KELSEY 100119 SE3(A) DIABETES MELLITUS, TYPE II, INSULIN [250.00] LLAMDAD, CONNIE 100143 SE3(A) DIABETES MELLITUS, TYPE II, ORAL MED [250.00] RHORHORHOR, SY 100158 SE3(A) DM, TYPE II, DIET [250.00] GAMMAGAMMA, ELAIN 100161 SR2(A) DIABETES MELLITUS, TYPE II DIET [250.00] <>

Figure 5-16: Sample of problem list narrative

At the "Your choice (1-3)" prompt, type **2** to display the problem list number, provider narrative, and associated ICD code.

As a quality assurance test you want to find all patients who were seen for diabetes, but do not have diabetes on their problem list. To find a diagnosis that is listed on the problem list type **PROBLEM LIST DIAGNOSIS** at the "Attribute of LIVING PATIENT" prompt and press Enter. Do not enter "DX" or "diagnosis" at this prompt because the system will only display the POV.

```
What is the subject of your search? LIVING PATIENTS //
Subject of search: PATIENTS
ALIVE TODAY [SER = .01]
Attribute of LIVING PATIENTS: DX
```

Figure 5-17: Sample of problem list narrative

QMan User Manual, Volume II February 2011 To identify all patients who were seen for diabetes, enter a synonym or ICD code range for diabetes in response to the "DX" prompt. To recall a previously created taxonomy for patients with a diagnosis of diabetes, type the left bracket at the prompt. See Figure 5-18.

```
Enter DX: [DIABETES ALL DIABETICS]

Members of DIABETES Taxonomy =>

250.00 - 250.51

Enter ANOTHER DX:

Want to save this DX group for future use? NO//

SUBQUERY: Analysis of multiple DIAGNOSES

First condition/attribute of "DIAGNOSIS":

Computing Search Efficiency Rating......

Subject of search: PATIENTS

ALIVE TODAY [SER = .01]

DIAGNOSIS (250.01/250.11...) [SER = 20.84]
```

Figure 5-18: Sample of problem list narrative

Now you want to identify which of those diabetic patients do not have a problem list diagnosis of diabetes. See the example below.

```
Attribute of LIVING PATIENTS: PROBLEM LIST DIAGNOSIS
Enter DX: 250.00-250.51
   250.00
               DIABETES UNCOMPL TYPE II/NIDDM
       ... OK? YES//
  250.51 DIAB OPHTHAL MANIF TYPE I/IDDM
         ... OK? YES//
ICD codes in this range =>
250.00 DIABETES UNCOMPL TYPE II/NIDDM
250.01 DIABETES UNCOMPL TYPE I/IDDM
250.10 DIAB KETOACID TYPE II/NIDDM
250.11DIAB KETOACIDOSIS TYPE I/IDDM250.20DIAB HYPEROS COM TYPE II/NIDDM
250.21 DIAB HYPEROSM COMA TYPE I/IDDM
250.30 DIAB COMA NEC TYPE II/NIDDM
250.31 DIABETES COMA NEC TYPE I/IDDM
250.40 DIAB RENAL MANIF TYPE II/NIDDM
250.41 DIAB RENAL MANIF TYPE I/IDDM
250.50 DIAB OPHTH MANIF TYPE II/NIDDM
250.51 DIAB OPHTHAL MANIF TYPE I/IDDM
Press return to continue
```

QMan User Manual, Volume II February 2011

```
Enter ANOTHER DX: NULL
I take it you want me to search for only those LIVING PATIENTS who
DO NOT have
any DXS in this taxonomy? YES//
Enter ANOTHER DX:
SUBQUERY: Analysis of multiple PROBLEM LIST DIAGNOSES
First condition/attribute of "PROBLEM LIST DIAGNOSIS":
Computing Search Efficiency Rating.....
  Subject of search: PATIENTS
     ALIVE TODAY [SER = .01]
     DIAGNOSIS (250.01/250.11...) [SER = 20.84]
     PROBLEM LIST DIAGNOSIS(INVERSE SET) [SER = 8.25]
Attribute of LIVING PATIENTS:
... HMMM, I'M WORKING AS FAST AS I CAN...
Please note: Patients whose names are marked with an "*" may have
aliases.
              CHART DX/ICD9 PROBLEM LIST ENTRY
PATIENTS
(Alive)
              NUMBER #
GAMMAGAMMA, PATR* 100292 +
GAMMABB, JOSEPH 100401 +
GAMMAGAMMA, LESLI 100621 +
PIPIPI, DANA 101062 +
RHORHOR, ALEXANDR 101729 +
GAMMA,KAIA 101743 +
RHOOOO,ISAAC 103048 +
BETAAAA,LORI ANN 345 +
GAMMAGAMMA, JEFFR 100604 +
SBETA, FAY* 100065 +
GAMMAGAMMB, MALC 100069 +
```

Figure 5-19: Sample of problem list narrative

## 5.3 ICD Entries

You are studying the prevalence of diabetes in your community and you want to find all patients who have either a *purpose of visit* of diabetes and/or a *problem list entry* of diabetes. At the "Attribute of LIVING PATIENTS" prompt, type **ICD**. ICD covers *both* the purpose of visit and the problem list diagnosis. This is how you perform prevalence studies.

What is the subject of your search? LIVING PATIENTS //

```
Subject of search: PATIENTS
     ALIVE TODAY [SER = .01]
Attribute of LIVING PATIENTS: ICD (PROBLEM OR POV)
Enter DX: 250.00-250.51
 250.00
          DIABETES UNCOMPL TYPE II/NIDDM
        ...OK? YES// (YES)
 250.51
            DIAB OPHTHAL MANIF TYPE I/IDDM
         ...OK? YES//
 ICD codes in this range =>
250.00 DIABETES UNCOMPL TYPE II/NIDDM
250.01 DIABETES UNCOMPL TYPE I/IDDM
250.10 DIAB KETOACID TYPE II/NIDDM
250.11 DIAB KETOACIDOSIS TYPE I/IDDM
250.20 DIAB HYPEROS COM TYPE II/NIDDM
250.21 DIAB HYPEROSM COMA TYPE I/IDDM

250.30 DIAB COMA NEC TYPE II/NIDDM
250.31 DIABETES COMA NEC TYPE I/IDDM
250.40 DIAB RENAL MANIF TYPE II/NIDDM

250.41 DIAB RENAL MANIF TYPE I/IDDM
250.50 DIAB OPHTH MANIF TYPE II/NIDDM
250.51 DIAB OPHTHAL MANIF TYPE I/IDDM
Press return to continue
ICD Code Range(s) Selected So Far =>
1) 250.00 - 250.51
Enter ANOTHER DX:
Want to save this DX group for future use? NO// (NO)
Computing Search Efficiency
Rating.....
   Subject of search: PATIENTS
     ALIVE TODAY [SER = .01]
      ICD (PROBLEM OR POV) (250.01/250.11...) [SER = .08]
Attribute of LIVING PATIENTS:
PATIENTS CHART ICD
(Alive) NUMBER
                                _____
DELTAAAA,ELIZAB* 100072 +
```

QMan User Manual, Volume II February 2011

| DELTABB,MARTHA*   | 100085 | + |
|-------------------|--------|---|
| KAPPAAA, HORTENC* | 100113 | + |
| THETAAA , YOLANDA | 100123 | + |
| BETA, YVETTE*     | 100164 | + |
| GAMMAGAMMA, PATR* | 100292 | + |
| GAMMA, DOREEN*    | 100321 | + |
| DELTAA,KIMBERLY*  | 100394 | + |
| EPSILON, JOSEPH   | 100401 | + |
| BETA, BROOKE*     | 100424 | + |
| THETAAA, INGRID   | 100543 | + |
| GAMMAGAMMA,LESLI  | 100621 | + |
| GAMMABB,PEARL     | 100704 | + |
| GAMMAGAMMA, DREW* | 100717 | + |
| OMICRONN, MARY J* | 100725 | + |
| BETABB, YVETTE    | 100736 | + |
| RHOEHOO , ROBERTA | 100751 | + |
| GAMMABB, LEAH     | 100900 | + |
| <>                |        |   |
|                   |        |   |

Figure 5-20: Sample of ICD entries

# 6.0 **Prescriptions and Patient Education**

## 6.1 Prescription

You want to find all patients who are on hydrochlorothiazide diuretics. Note the example below.

```
What is the subject of your search? LIVING PATIENTS //
  Subject of search: PATIENTS
     ALIVE TODAY [SER = .01]
Attribute of LIVING PATIENTS: RX
Enter RX: HCTZ
    1 HCTZ HYDROCHLOROTHIAZIDE 50MG
    2 HCTZ HYDROCHLOROTHIAZIDE 50MG TAB 30S
    3 HCTZ HYDROCHLORTHIAZIDE 25MG TAB
                                               N/F
    4 HCTZ HYDROCHLOROTHIAZIDE 50MG TAB 60S
    5 HCTZUD HYDROCHLOROTHIAZIDE 50MG TAB UD
CHOOSE 1-5: 1 HYDROCHLOROTHIAZIDE 50MG
Enter ANOTHER RX: HCTZ
    1 HCTZ HYDROCHLOROTHIAZIDE 50MG
    2 HCTZ HYDROCHLOROTHIAZIDE 50MG TAB 30S
    3 HCTZ HYDROCHLORTHIAZIDE 25MG TAB
                                               N/F
    4 HCTZ HYDROCHLOROTHIAZIDE 50MG TAB 60S
    5 HCTZUD HYDROCHLOROTHIAZIDE 50MG TAB UD
CHOOSE 1-5: 2 HYDROCHLOROTHIAZIDE 50MG TAB 30S
Enter ANOTHER RX: HCTZ
    1 HCTZ HYDROCHLOROTHIAZIDE 50MG
    2 HCTZ HYDROCHLOROTHIAZIDE 50MG TAB 30S
    3 HCTZ HYDROCHLORTHIAZIDE 25MG TAB
                                               N/F
    4 HCTZ HYDROCHLOROTHIAZIDE 50MG TAB 60S
    5 HCTZUD HYDROCHLOROTHIAZIDE 50MG TAB UD
CHOOSE 1-5: 3 HYDROCHLORTHIAZIDE 25MG TAB
Enter ANOTHER RX: HCTZ
    1 HCTZ HYDROCHLOROTHIAZIDE 50MG
    2 HCTZ HYDROCHLOROTHIAZIDE 50MG TAB 30S
    3 HCTZ HYDROCHLORTHIAZIDE 25MG TAB
                                               N/F
    4 HCTZ HYDROCHLOROTHIAZIDE 50MG TAB 60S
    5 HCTZUD HYDROCHLOROTHIAZIDE 50MG TAB UD
CHOOSE 1-5: 4 HYDROCHLOROTHIAZIDE 50MG TAB 60S
Enter ANOTHER RX: HCTZ
    1 HCTZ HYDROCHLOROTHIAZIDE 50MG
    2 HCTZ HYDROCHLOROTHIAZIDE 50MG TAB 30S
    3 HCTZ HYDROCHLORTHIAZIDE 25MG TAB
                                               N/F
    4 HCTZ HYDROCHLOROTHIAZIDE 50MG TAB 60S
       HCTZUD HYDROCHLOROTHIAZIDE 50MG TAB UD
    5
CHOOSE 1-5: 5 HYDROCHLOROTHIAZIDE 50MG TAB UD
Enter ANOTHER RX:
```

QMan User Manual, Volume II February 2011 Prescriptions and Patient Education

```
The following have been selected =>
     HYDROCHLOROTHIAZIDE 50MG
     HYDROCHLOROTHIAZIDE 50MG TAB 30S
     HYDROCHLORTHIAZIDE 25MG TAB
     HYDROCHLOROTHIAZIDE 50MG TAB 60S
     HYDROCHLOROTHIAZIDE 50MG TAB UD
Want to save this RX group for future use? NO//
SUBQUERY: Analysis of multiple RXS
First condition/attribute of "RX":
Computing Search Efficiency Rating.....
   Subject of search: PATIENTS
     ALIVE TODAY [SER = .01]
     RX (HYDROCHLOROT/HYDROCHLOROT...) [SER = 22.96]
Attribute of LIVING PATIENTS:
You have 3 options for listing RxS =>
     1) For ea. patient, list all RxS
     2) For ea. patient, list all RxS and Quant/SIGs
     3) List all PATIENTS with RxS you specified, but DO NOT list
        individual RxS or Quant/SIGs (FASTEST OPTION !! )
Your choice (1-3): 1// 1
```

Figure 6-1: Sample of prescription

#### 6.1.1 Synonyms

In the previous example, 'HCTZ' or 'HYDROCHLOROTHIAZIDE' can be used interchangeably. Similarly, many prescriptions are available in a variety of formulations under more than one name. For example, ibuprofen is the generic name for Motrin, Nuprin, and Advil. Acetaminophen is the generic name for Tylenol. These are examples of interchangeable names that can be entered at prompts.

#### 6.1.2 Taxonomies

Now conduct the same search using taxonomies that have already been created.

```
What is the subject of your search? LIVING PATIENTS //
Subject of search: PATIENTS
ALIVE TODAY [SER = .01]
```

**Prescriptions and Patient Education** 

```
Attribute of LIVING PATIENTS: DX
Enter DX: [DIABETES
                           ALL DIABETICS]
Members of DIABETES Taxonomy =>
250.00 - 250.51
Enter ANOTHER DX:
Want to save this DX group for future use? NO//
SUBQUERY: Analysis of multiple DIAGNOSES
First condition/attribute of "DIAGNOSIS":
Computing Search Efficiency Rating.....
  Subject of search: PATIENTS
     ALIVE TODAY [SER = .01]
     DIAGNOSIS (250.01/250.11...) [SER = 20.84]
Attribute of LIVING PATIENTS: RX
Enter RX: [HCTZ
Members of HCTZ Taxonomy =>
HYDROCHLOROTHIAZIDE 50MG
HYDROCHLOROTHIAZIDE 50MG TAB 30S
HYDROCHLOROTHIAZIDE 25MG TAB
HYDROCHLOROTHIAZIDE 50MG TAB 60S
HYDROCHLOROTHIAZIDE 50MG TAB UD
Enter ANOTHER RX:
The following have been selected =>
    HYDROCHLOROTHIAZIDE 50MG
    HYDROCHLOROTHIAZIDE 50MG TAB 30S
    HYDROCHLOROTHIAZIDE 25MG TAB
    HYDROCHLOROTHIAZIDE 50MG TAB 60S
    HYDROCHLOROTHIAZIDE 50MG TAB UD
Want to save this RX group for future use? NO//
SUBQUERY: Analysis of multiple RXS
First condition/attribute of "RX":
Computing Search Efficiency Rating.....
```

QMan User Manual, Volume II February 2011 Prescriptions and Patient Education

```
Subject of search: PATIENTS
ALIVE TODAY [SER = .01]
DIAGNOSIS (250.01/250.11...) [SER = 20.84]
RX (HYDROCHLOROT/HYDROCHLOROT...) [SER = 22.96]
Attribute of LIVING PATIENTS:
```

Figure 6-2: Sample of taxonomies

#### 6.1.3 Output Options

Previously generated taxonomies can save a lot of time in your search. Keep in mind, however, that taxonomies are attribute-specific. A taxonomy that was created for the attribute of diagnosis (DX) or purpose of visit (POV) cannot be used for problem list diagnosis.

```
You have 3 options for listing RxS =>
1) For ea. patient, list all RxS
2) For ea. patient, list all RxS and Quant/SIGs
3) List all PATIENTS with RxS you specified, but DO NOT list
individual RxS or Quant/SIGs (FASTEST OPTION!!)
Your choice (1-3): 1//
...EXCUSE ME, JUST A MOMENT PLEASE...
Please note: Patients whose names are marked with an "*" may have
aliases.
```

Figure 6-3: Sample of output options

## 6.2 Patient Education

The Service Unit Director wants to hire a patient educator to conduct diabetes education classes. You are asked to provide some data to estimate what the new educator's workload might be. In this case the attribute is patient education.

```
What is the subject of your search? LIVING PATIENTS //
Subject of search: PATIENTS
ALIVE TODAY [SER = .01]
Attribute of LIVING PATIENTS: PATIENT ED TOPIC
Enter TOPIC: ???
```

Figure 6-4: Sample of patient education

To see choices for the "Choose From" prompt, type three question marks (???) and press Enter. The following example shows prompts for the topic DM.

```
Enter TOPIC: DM
    1 DM-COMPLICATIONS
    2 DM-DIET
    3 DM-DISEASE PROCESS
    4 DM-EXERCISE
    5 DM-FOLLOW UP
    6 DM-FOOT CARE
    7
       DM-LIFESTYLE ADAPTATIONS
    8 DM-MEDICATIONS
CHOOSE 1-8: 2
Enter ANOTHER TOPIC: DM
CHOOSE 1-8: 6
Enter ANOTHER TOPIC: DM
CHOOSE 1-8: 1
Enter ANOTHER TOPIC:
The following have been selected =>
    DM-DIET
    DM-FOOT CARE
    DM-COMPLICATIONS
Want to save this TOPIC group for future use? NO//
SUBQUERY: Analysis of multiple PATIENT ED TOPICS
First condition/attribute of "PATIENT ED TOPIC": AFTER
Exact date: 1/1/90
Next condition/attribute of "PATIENT ED TOPIC":
Computing Search Efficiency
Rating.....
   Subject of search: PATIENTS
     ALIVE TODAY [SER = .01]
     PATIENT ED TOPIC (DM-DIET/DM-FOOT CARE...) [SER = 26.76]
        Subject of subquery: PATIENT ED TOPIC
        AFTER JAN 1,1990
Attribute of LIVING PATIENTS:
You have 2 options for listing PATIENT ED TOPICS =>
    1) For ea. patient, list all PATIENT ED TOPICS which match
your criteria
    2) List all PATIENTS with PATIENT ED TOPICS meeting your
criteria, but do not list the individual values of ea. PATIENT ED
TOPIC
```

Figure 6-5: Sample prompts

# 7.0 Immunizations

Users can search on any documented immunization:

- ACTHIB
- ADENOVIRUS, NOS
- ADENOVIRUS, TYPE 4
- ADENOVIRUS, TYPE 7
- ANTHRAX
- BCG
- BOTULINUM ANTITOXIN
- CHOLERA
- CMVIG
- DENGUE FEVER
- DT [PEDS]
- DTAP, 5 PERTUSSIS ANTIGENS
- DTAP, NOS
- DTAP-HIB
- DTP
- DTP-HIB
- DTP-HIB-HEP B
- DTP/DTaP/DT/Td/TT [ALL TYPES]
- DTaP
- DTaP [ALL PEDS]
- DTaP-Hep B-IPV
- DTaP-Hib-IPV
- DTaP-IPV
- HANTAVIRUS
- HBIG
- HEP A [ALL TYPES]
- HEP A, ADULT
- HEP A, PED/ADOL, 2 DOSE

- HEP A, PED/ADOL, 3 DOSE
- HEP A, PEDIATRIC, NOS
- HEP A-HEP B
- HEP B PED
- HEP B [ALL TYPES]
- HEP B, ADOLESCENT/HIGH RISK IN
- HEP B, DIALYSIS
- HEP B,ADULT
- HEP C
- HEP E
- HEPATITIS A VACCINE
- HEPATITIS B VACCINE
- HERPES SIMPLEX 2
- HIB HIBTITER
- HIB PEDVAXHIB
- HIB PROHIBIT
- HIB PROJECT
- HIB [ALL TYPES]
- HIB, NOS
- HIB-HEP B
- HIV
- HMS IMMUNIZATION
- HPV QUADRIVALENT
- HPV, bivalent
- IG
- IG, NOS
- IGIV
- INFLUENZA VACCINE
- INFLUENZA VACCINE [ALL TYPES]
- INFLUENZA, H5N1

- INFLUENZA, INTRANASAL
- INFLUENZA, SPLIT (INCL. PURIFI
- INFLUENZA, WHOLE
- IPV
- JAPANESE ENCEPHALITIS
- JUNIN VIRUS
- LEISHMANIASIS
- LEPROSY
- LYME
- MALARIA
- MEASLES IMMUNIZATION
- MEASLES IMMUNIZATIONS [ALL TYP
- MELANOMA
- MENING
- MENINGOCOCCAL A,C,Y,W-135 DIPH
- MENINGOCOCCAL C CONJUGATE
- MENINGOCOCCAL VACCINE [ALL TYP
- MENINGOCOCCAL, NOS
- MENOMUNE
- MMR
- MMRV
- MR
- MUMPS IMMUNIZATION
- MUMPS IMMUNIZATIONS [ALL TYPES
- MUMPS IMMUNIZATIONS [ALL TYPES]
- NO VACCINE ADMINISTERED
- Novel Influenza-H1N1-09, Nasal
- Novel influenza-H1N1-09
- Novel influenza-H1N1-09, all f
- Novel influenza-H1N1-09, prese

- OPV
- OTHER
- PARAINFLUENZA-3
- PERTUSSIS
- PLAGUE
- PNEUMO-CONJ
- PNEUMO-VAC
- PNEUMOCOCCAL
- PNEUMOCOCCAL VACCINES [ALL TYP
- PNEUMOCOCCAL, NOS
- POLIO
- POLIO [ALL TYPES]
- Pneumococcal, PCV-13
- Q FEVER
- RABIES VACCINE
- RABIES, INTRADERMAL INJECTION
- RABIES, INTRAMUSCULAR INJECTIO
- RESERVED DO NOT USE3
- RHEUMATIC FEVER
- RIFT VALLEY FEVER
- RIG
- ROTAVIRUS
- ROTAVIRUS, MONOVALENT
- ROTAVIRUS, NOS
- ROTAVIRUS, PENTAVALENT
- RSV-IGIV
- RSV-MAb
- RUBELLA IMMUNIZATION
- RUBELLA IMMUNIZATIONS [ALL TYP
- RUBELLA IMMUNIZATIONS[ALL TYPE

- RUBELLA/MUMPS
- SMALLPOX
- SMALLPOX, DILUTED
- STAPHYLOCOCCUS BACTERIO LYSATE
- TD (ADULT)
- TD (ADULT) PRESERVATIVE FREE
- TETANUS TOXOID
- TETANUS TOXOID, NOS
- TICK-BORNE ENCEPHALITIS
- TIG
- TST, NOS
- TST-OT TINE TEST
- TST-PPD INTRADERMAL
- TST-PPD TINE TEST
- TULAREMIA VACCINE
- TYPHOID, NOS
- TYPHOID, ORAL
- TYPHOID, PARENTERAL
- TYPHOID, PARENTERAL, AKD (U.S.
- TYPHOID, VICPS
- Td [ADULT]
- Td/TT [ALL ADULT TYPES]
- Tdap
- VACCINIA IMMUNE GLOBULIN
- VARICELLA
- VARICELLA VACCINE [ALL TYPES]
- VEE, INACTIVATED
- VEE, LIVE
- VEE, NOS
- VZIG

- VZIG-IND
- XXHIB [ALL TYPES]
- YELLOW FEVER
- ZOSTER

## 7.1 DPT Example

The public health nurse is concerned that one of the villages might have a very low DPT immunization rate and would like some concrete data to back up her suspicions.

```
What is the subject of your search? LIVING PATIENTS //
Subject of search: PATIENTS
ALIVE TODAY[SER = .01]
Attribute of LIVING PATIENTS: CURRENT COMMUNITY
Enter COMMUNITY: SELLS
Enter ANOTHER COMMUNITY:
The following have been selected =>
 SELLS
Computing Search Efficiency Rating.....
Subject of search: PATIENTS
ALIVE TODAY[SER = .01]
CURRENT COMMUNITY (SELLS)[SER = 3.55]
Attribute of LIVING PATIENTS: AGE
Condition: OVER
Age: 1
Computing Search Efficiency Rating.....
Subject of search: PATIENTS
ALIVE TODAY [SER = .01]
CURRENT COMMUNITY (SELLS)[SER = 3.55]
AGE GREATER THAN 1 [SER = .06]
Attribute of LIVING PATIENTS: DPT
 1DPT
  2DPT/DT/TT [ALL PED. TYPES]
```

QMan User Manual, Volume II February 2011 Immunizations

3DPT/DT/Td/TT [ALL TYPES] CHOOSE 1-3: 1 Select series (1-5, BOOSTER, COMPLETE, ALL, UNSPECIFIED): ALL// 3 Next condition/attribute of "DPT": NULL Subject of search: PATIENTS ALIVE TODAY[SER = .01] CURRENT COMMUNITY (SELLS)[SER = 3.55] AGE GREATER THAN 1 [SER = .06] DPT: NONE EXIST[SER = -.1]

Figure 7-1: Sample of DPT

This forms the search logic for this inquiry. There aren't any special output options for this immunization.

## 7.2 Pneumovax Example

The public health nurse is doing follow-ups on elderly patients who have received their pneumovax vaccine during the last six months.

```
What is the subject of your search? LIVING PATIENTS //
Subject of search: PATIENTS
ALIVE TODAY[SER = .01]
Attribute of LIVING PATIENTS: PNEUMOCOCCAL VACCINE
Note that you do not have to enter the word 'immunization'; you can
enter the name of the immunization directly.
First condition/attribute of "PNEUMOVAX": AFTER
Exact date: T-182
Next condition/attribute of "PNEUMOVAX":
```

Figure 7-2: Sample of pneumovax

This vaccine is not in a group or a series, so you are not presented with any additional choices as you are for DPT or some other immunizations.

```
Computing Search Efficiency
Rating.....
Subject of search: PATIENTS
ALIVE TODAY[SER = .01]
```

QMan User Manual, Volume II February 2011 Immunizations

```
Subject of subquery: PNEUMOVAX
AFTER JAN 15,1991
Next attribute of LIVING PATIENTS:
You have 2 options for listing PNEUMOVAXS =>
1) For ea. patient, list all PNEUMOVAXS which match your
criteria
2) List all PATIENTS with PNEUMOVAXS meeting your criteria,
but do not list the individual values of ea. PNEUMOVAX
Your choice (1 or 2): 1//
```

Figure 7-3: Sample of pneumovax

The Area Office has a preventive medicine initiative and they would like to know all patients over the age of 65 who have *not* received the pneumovax vaccination.

```
What is the subject of your search? LIVING PATIENTS //
Subject of search: PATIENTS
ALIVE TODAY [SER = .01]
Attribute of LIVING PATIENTS: pneuMOCOCCAL VACCINE
First condition/attribute of "PNEUMOVAX": NULL
Subject of search: PATIENTS
ALIVE TODAY [SER = .01]
PNEUMOVAX: NONE EXIST[SER = -.1]
Attribute of LIVING PATIENTS: AGE
Condition: OVER
Age: 65
Computing Search Efficiency
Rating.....
Subject of search: PATIENTS
ALIVE TODAY [SER = .01]
PNEUMOVAX: NONE EXIST[SER = -.1]
AGE GREATER THAN 65 [SER = 24]
Attribute of LIVING PATIENTS:
```

Figure 7-4: Sample of pneumovax

# 8.0 Dental and Medical Procedures

## 8.1 Extraction

The dentist wants to know how many extractions were done in the last six months on patients with diabetes.

```
What is the subject of your search? LIVING PATIENTS //
Subject of search: PATIENTS
ALIVE TODAY [SER = .01]
Attribute of LIVING PATIENTS: DX
Enter DX: [DIABETES ALL DIABETICS]
Members of DIABETES Taxonomy =>
250.00 - 250.51
Enter ANOTHER DX:
Want to save this DX group for future use? NO//
SUBQUERY: Analysis of multiple DIAGNOSES
First condition/attribute of "DIAGNOSIS":
Computing Search Efficiency Rating.....
Subject of search: PATIENTS
ALIVE TODAY [SER = .01]
DIAGNOSIS (250.01/250.11...) [SER = 20.84]
Attribute of LIVING PATIENTS: ADA CODE
Enter ADA CODE: EXTRACTION
 1EXTRACTION FOR CARIES 7111 EXTRACTION FOR CARIES
  2EXTRACTION FOR ORTHO 7113 EXTRACTION FOR ORTHO
  3EXTRACTION FOR PERIO 7112 EXTRACTION FOR PERIO
 4EXTRACTION SINGLE TOOTH (ANY R 7110 EXTRACTION SINGLE TOOTH (A
NY REASON)
CHOOSE 1-4: 3 7112
Enter ANOTHER ADA CODE:
The following have been selected =>
  7112
```

QMan User Manual, Volume II February 2011 **Dental and Medical Procedures** 

```
SUBQUERY: Analysis of multiple ADA CODES
First condition/attribute of "ADA CODE": AFTER
Exact date: T-182 (JAN 15, 1991)
Next condition/attribute of "ADA CODE":
Computing Search Efficiency
Rating.....
Subject of search: PATIENTS
ALIVE TODAY[SER = .01]
DIAGNOSIS (250.01/250.11...) [SER = 20.84]
ADA CODE (7112) [SER = 3]
Subject of subquery: ADA CODE
AFTER JAN 15,1991
Attribute of LIVING PATIENTS:
You have 3 options for listing ADA CODES =>
 1) For ea. patient, list all ADA CODES
  2) For ea. patient, list all ADA CODES and SERVICE DESCRIPTIONS
 3) List all PATIENTS with ADA CODES you specified, but DO NOT
list individual ADA CODES or SERVICE DESCRIPTIONS (FASTEST
OPTION!!)
Your choice (1-3): 1//
```

Figure 8-1: Sample of extraction

## 8.2 Therapeutic Abortions

In order to comply with Federal regulations, the Service Unit Director would like to know how many therapeutic abortions were performed at his facility in the last 12 months. In this case the attribute entered is OPERATION or PROCEDURE.

```
What is the subject of your search? LIVING PATIENTS //
Subject of search: PATIENTS
ALIVE TODAY[SER = .01]
Attribute of LIVING PATIENTS: OPERATION
Enter PROCEDURE: THERAPEUTIC ABORTION( ABORTION THERAPEUTIC )
69.51 (ASPIRAT CURET-PREG TERMI)
ASPIRATION CURETTAGE OF UTERUS FOR TERMINATION OF PREGNANCY
```

**Dental and Medical Procedures** 

```
OK? Y//
ICD Code Range(s) Selected So Far =>
1) 69.51
Enter ANOTHER PROCEDURE:
SUBQUERY: Analysis of multiple PROCEDURES
First condition/attribute of "PROCEDURE": AFTER
Exact date: T-365 (JUL 16, 1990)
Next condition/attribute of "PROCEDURE":
Computing Search Efficiency
Rating.....
Subject of search: PATIENTS
ALIVE TODAY [SER = .01]
PROCEDURE (MEDICAL) (69.51) [SER = 26.76]
Subject of subquery: PROCEDURE (MEDICAL)
AFTER JUL 16,1990
Attribute of LIVING PATIENTS:
You have 3 options for listing PROCEDURES =>
  1) For ea. patient, list all ICD CODES
 2) For ea. patient, list all ICD CODES and PROVIDER NARRATIVES
 3) List all PATIENTS with ICD CODES you specified, but DO NOT
list individual ICD CODES or PROVIDER NARRATIVES (FASTEST OPTION !!)
Your choice (1-3): 1// 1
... HMMM, I'M WORKING AS FAST AS I CAN...
Please note: Patients whose names are marked with an "*" may have
aliases.
```

Figure 8-2: Sample of therapeutic abortions

The system displays a list of patients that are found as a result of the record search.

This search also displays the number of patients who have had therapeutic abortions (TAs) as well as the range of visit dates during which the TAs occurred. To display the number of TAs, enter the attribute "THERAPEUTIC ABORTION." See Section 11.2 for more detailed information about pregnancy history.

# 9.0 Visits and Providers

```
Your choice: 15 VISIT INFO
Possible choices:
AFTER
BEFORE
BETWEEN
CLINIC
DATE OF VISIT
DATE VISIT CREATED
LOCATION OF ENCOUNTER
POV
PROVIDER
RELATIVE AGE
SERVICE CATEGORY
THIRD PARTY BILLED
VISIT DATE LAST MODIFIED
VISIT TYPE
```

Figure 9-1: Sample of visit information

## 9.1 Providers and Provider Workload

The Service Unit is conducting a productivity study. You are asked to provide information on how many colds were treated by the pharmacist as a primary provider. In this case, the subject of the search is "visit" and the attribute of the visit is diagnosis (DX). Note the example below.

```
What is the subject of your search? LIVING PATIENTS // VISIT
Attribute of VISIT: DX
Enter DX: URI
465.9 (ACUTE URI NOS)
ACUTE UPPER RESPIRATORY INFECTIONS OF UNSPECIFIED SITE
OK? Y//
ICD Code Range(s) Selected So Far =>
1) 465.9
Enter ANOTHER DX:
Computing Search Efficiency
Rating......
Subject of search: VISIT
POV (465.9)[SER = 1.33]
Attribute of VISIT:
```

QMan User Manual, Volume II February 2011 Visits and Providers

```
***** PROVIDER-RELATED CRITERIA *****
You can either specify one or more providers by NAME, or....
you can specify one or more PROVIDER ATTRIBUTES (affiliation,
specialty, etc.)
to be used as selection criteria.
Select one of the following:
1NAME(S) of providers
 2ATTRIBUTE(S) of providers
 Your choice: NAME(S)// 2
Attribute of PROVIDER: DISCIPLINE
Enter CLASS: PHARM
 1PHARMACIST
  2PHARMACY PRACTITIONER
CHOOSE 1-2: 1
Enter ANOTHER CLASS: PHARM
 1PHARMACIST
  2PHARMACY PRACTITIONER
CHOOSE 1-2: 2
Enter ANOTHER CLASS:
The following have been selected =>
 PHARMACIST
 PHARMACY PRACTITIONER
Want to save this CLASS group for future use? NO//
Attribute of PROVIDER:
When I check the providers from each encounter, you can limit my
analysis to the PRIMARY provider only, SECONDARY providers, or ALL
providers.
 Select one of the following:
 1PRIMARY provider only
 2SECONDARY providers only
 3ALL providers
 Your choice: ALL// 1 PRIMARY provider only
```

Figure 9-2: Sample of provider screens

## 9.2 Clinic

Dr. Logan wants to know how many patient visits he has had in the emergency room in the past 12 months.

```
What is the subject of your search? LIVING PATIENTS // VISIT
Attribute of VISIT: CLINIC
Enter CLINIC: EMERGENCY MEDICINE 30
Enter ANOTHER CLINIC:
The following have been selected =>
EMERGENCY MEDICINE
Computing Search Efficiency
Rating......
Subject of search: VISIT
CLINIC (EMERGENCY ME)[SER = .92]
Attribute of VISIT: PROV
***** PROVIDER-RELATED CRITERIA *****
You can either specify one or more providers by NAME, or.....
```

```
You can specify one or more PROVIDER ATTRIBUTES (affiliation,
specialty etc) to be used as selection criteria.
 Select one of the following:
1NAME(S) of providers
2ATTRIBUTE(S) of providers
 Your choice: NAME(S)//
Enter PROVIDER: LOGAN, DAVID
Enter ANOTHER PROVIDER:
The following have been selected =>
 LOGAN, DAVID
When I check the providers from each encounter, you can limit my
analysis to the PRIMARY provider only, SECONDARY providers, or ALL
providers.
 Select one of the following:
1PRIMARY provider only
2SECONDARY providers only
3ALL providers
 Your choice: ALL// 1 PRIMARY provider only
Computing Search Efficiency
Rating.....
Subject of search: VISIT
CLINIC (EMERGENCY ME) [SER = .92]
PROVIDER ATTRIBUTES AS SPECIFIED [SER = 1.64]
Attribute of VISIT: AFTER
Exact date: T-365 (JUL 16, 1990)
Computing Search Efficiency
Rating.....
Subject of search: VISIT
CLINIC (EMERGENCY ME)[SER = .92]
PROVIDER ATTRIBUTES AS SPECIFIED [SER = 1.64]
AFTER JUL 16,1990 [SER = 99]
```
Attribute of VISIT: Your choice: DISPLAY// 3 COUNT 'hits' COUNTING.... Total: 0 Search time: 13 SECONDS Press RETURN to continue or '^' to exit:

Figure 9-3: Sample of clinic

#### 9.3 Type

The Service Unit Director wants to know how many visits were non-IHS visits.

```
What is the subject of your search? LIVING PATIENTS // VISIT
Attribute of VISIT: TYPE OF VISIT
Enter VISIT TYPE: ???
You may select one or more of the following =>
 IHS
 CONTRACT
 TRIBAL
 OTHER
 638 PROGRAM
 VΑ
Enter VISIT TYPE: IHS
Enter ANOTHER VISIT TYPE: NULL
I take it you want me to find only those VISITS whose
VISIT TYPE is NOT in this taxonomy? YES//
Enter ANOTHER VISIT TYPE:
Computing Search Efficiency
Rating.....
Subject of search: VISIT
VISIT TYPE(INVERSE SET)[SER = .37]
Attribute of VISIT:
VISIT NO.VISIT DATE VISIT TYPE AND TIME
70708 JAN 1,1937@12:00 638 PROGRA
70532 DEC 8,1960@12:00 OTHER
48118 DEC 27,1984CONTRACT
47532 JAN 2,1985 CONTRACT
27627 JAN 3,1985 CONTRACT
18868 JAN 11,1985CONTRACT
```

QMan User Manual, Volume II February 2011 Visits and Providers

| 12572 | JAN | 13,1985CONTRACT |
|-------|-----|-----------------|
| 12576 | JAN | 13,1985CONTRACT |
| 12574 | JAN | 17,1985CONTRACT |
| 12575 | JAN | 17,1985CONTRACT |
| 46246 | JAN | 17,1985CONTRACT |
| 5154  | JAN | 20,1985CONTRACT |
| 5157  | JAN | 20,1985CONTRACT |
| 3889  | JAN | 22,1985CONTRACT |
| 57328 | JAN | 23,1985CONTRACT |
| 57343 | JAN | 23,1985CONTRACT |
| 15424 | JAN | 25,1985CONTRACT |
| 15425 | JAN | 25,1985CONTRACT |
| <>    |     |                 |

Figure 9-4: Sample of type

#### 9.4 Location

The Service Unit Director wants to know how many patients were seen at one of your field clinics in the last month.

```
What is the subject of your search? LIVING PATIENTS // VISIT
Attribute of VISIT: AFTER
Exact date: T-30
Computing Search Efficiency
Rating.....
Subject of search: VISIT
AFTER JUN 16,1991 [SER = 99]
Attribute of VISIT: LOCATION OF ENCOUNTER
Enter ENCOUNTER LOCATION: SAN XAVIER HEALTH CENTERTUCSONS
ELLS 11
Enter ANOTHER ENCOUNTER LOCATION:
The following have been selected =>
 SAN XAVIER
Computing Search Efficiency
Rating.....
Subject of search: VISIT
AFTER JUN 16,1991 [SER = 99]
LOCATION OF ENCOUNTER (SAN XAVIER)[SER = 49]
Attribute of VISIT:
```

Figure 9-5: Sample of location

# **10.0** Hospitalizations and Contract Health Service

#### 10.1 Date of Admission

The contract care officer wants a summary of all admissions to a certain hospital in the last 12 months.

```
What is the subject of your search? LIVING PATIENTS //
Subject of search: PATIENTS
ALIVE TODAY [SER = .01]
Attribute of LIVING PATIENTS: CHS
Enter VENDOR: TMC FAMILY MEDICAL CENTER1860481730 TUCSON
Enter ANOTHER VENDOR:
The following have been selected =>
  TMC FAMILY MEDICAL CENTER
SUBQUERY: Analysis of multiple CONTRACT SERVICES
First condition/attribute of "CONTRACT SERVICES": AFTER
Exact date: T-365 (JUL 16, 1990)
Next condition/attribute of "CONTRACT SERVICES":
Computing Search Efficiency Rating...
Subject of search: PATIENTS
ALIVE TODAY [SER = .01]
CONTRACT SERVICES (TMC FAMILY M) [SER = 26.76]
Subject of subquery: CONTRACT SERVICES
AFTER JUL 16,1990
Attribute of LIVING PATIENTS:
You have 3 options for listing CONTRACT SERVICES =>
  1) For ea. patient, list all VENDORS
  2) For ea. patient, list all VENDORS and CHS SUMMARY
  3) List all PATIENTS with VENDORS you specified, but DO NOT list
  individual VENDORS or CHS SUMMARY (FASTEST OPTION !!)
Your choice (1-3): 1// 2
```

Hospitalizations and Contract Health Service

Figure 10-1: Sample of date of admission

#### 10.2 Vendor

The infection control officer needs a list of all the patients admitted to the hospital within the last year.

```
What is the subject of your search? LIVING PATIENTS //
Subject of search: PATIENTS
ALIVE TODAY [SER = .01]
Attribute of LIVING PATIENTS: INPATIENT ADMISSION
SUBQUERY: Analysis of multiple HOSPITAL ADMISSIONS
First condition/attribute of "HOSPITAL ADMISSION": AFTER
Exact date: T-365 (JUL 16, 1990)
Next condition/attribute of "HOSPITAL ADMISSION":
Computing Search Efficiency Rating....
Subject of search: PATIENTS
ALIVE TODAY [SER = .01]
Subject of subquery: HOSPITAL ADMISSION
AFTER JUL 16,1990
Attribute of LIVING PATIENTS:
You have 3 options for listing ADMISSIONS =>
  1) For ea. patient, list all ADMITTING DATES
```

Hospitalizations and Contract Health Service

```
2) For ea. patient, list all ADMITTING DATES and DISCHARGE INFO
  3) List all PATIENTS with ADMITTING DATES you specified, but DO
NOT list individual ADMITTING DATES or DISCHARGE INFO (FASTEST
OPTION!!)
Your choice (1-3): 1// 2
PATIENTSCHART DISCHARGE SUMMARY
(Alive) NUMBER
                      _____
BUSH,CALVIN100148 DEC 22,1990=>JAN 2,1991 (11 days) INTERNAL M
Case, Lower 123456 JAN 27, 1991=>JAN 28, 1991 (1 days) GENERAL ME
FLINTSTONE, MARTI 103009 NOV 20,1990=>NOV 21,1990 (1 days) NEWBORN
FLINTSTONE, MARTI 103009 NOV 20,1990=>NOV 21,1990 (1 days)
PEDIATRICS
FLINTSTONE, MARTI 103009 NOV 10, 1990=>NOV 17, 1990 (7 days) NEWBORN
GRANT, DOREEN* 100321 SEP 3,1990=>SEP 4,1990 (1 days) OBSTETRICS
JEFFERSON, BEATRI 100289 JUN 13, 1991=>JUN 17, 1991 (4 days) GENERAL
ME
RUBBLE, BETH* 100823 NOV 6,1990=>NOV 7,1990 (1 days) GENERAL MEDI
WATERMAN, RAE* 100003 NOV 10, 1990=>NOV 21, 1990 (11 days) GYNECOLOG
WATERMAN, RAE* 100003 OCT 18,1990=>OCT 29,1990 (11 days) GENERAL M
WATERMAN, RAE* 100003 SEP 5,1990=>SEP 6,1990 (1 days) INTERNAL MED
WATERMAN, RAE* 100003 AUG 20,1990=>AUG 21,1990 (1 days) OBSTETRICS
WATERMAN, RAE* 100003 AUG 19,1990=>AUG 20,1990 (1 days) OBSTETRICS
Total: 13
Press RETURN to continue or '^' to exit:
```

Figure 10-2: Sample of vendor

# **11.0** Contraception Methods and Pregnancy History

### 11.1 Contraceptive Methods

Perform a search on females between the ages of 15 and 25 and print out their method of contraception.

```
***** SEARCH CRITERIA *****
What is the subject of your search? LIVING PATIENTS //
Subject of search: PATIENTS
ALIVE TODAY [SER = .02]
Attribute of LIVING PATIENTS: CONTRACEPTION METHOD
Enter METHOD: ???
You may select one or more of the following =>
 EDUCATION ONLY
  ORAL CONTRACEPTIVES
  INTRAUTERINE DEVICE
 SURGICAL STERILIZATION
 BARRIER METHODS
 PARTNER STERILIZED
 NATURAL TECHNIQUES
 MENOPAUSE
 NONE
  OTHER
 HORMONAL IMPLANT
Enter METHOD: ANY
Computing Search Efficiency Rating.....
Subject of search: PATIENTS
ALIVE TODAY [SER = .02]
CONTRACEPTION METHOD ANY VALUE INCLUDING NULL[SER = .99]
Attribute of LIVING PATIENTS: AGE
Condition: BETWEEN, AGES (inclusive)
Start with (and include) AGE: 15
End with (and include) AGE: 25
Computing Search Efficiency Rating.....
Subject of search: PATIENTS
ALIVE TODAY [SER = .02]
CONTRACEPTION METHOD ANY VALUE INCLUDING NULL[SER = .99]
AGE BETWEEN, AGES (inclusive) 15 and 25 [SER = 5.25]
```

```
Attribute of LIVING PATIENTS: SEX
CHOOSE FROM:
M MALE
F FEMALE
Value: F FEMALE
Computing Search Efficiency Rating.....
Subject of search: PATIENTS
ALIVE TODAY [SER = .02]
CONTRACEPTION METHOD ANY VALUE INCLUDING NULL[SER = .99]
AGE BETWEEN, AGES (inclusive) 15 and 25 [SER = 5.25]
SEX IS FEMALE [SER = 1.17]
Attribute of LIVING PATIENTS:
PATIENTSCHART AGE SEX CONTRACEPTION
(Alive) NUMBER METHOD
_____
*****1111 25FEMALE ORAL CONTRACEPTIVES
*****22222 25FEMALE EDUCATION ONLY
*****33333 25FEMALE ORAL CONTRACEPTIVES
*****44444 25FEMALE NONE
****5555 25FEMALE BARRIER METHOD
*****6666 25FEMALE NONE
*****7777 25FEMALE ORAL CONTRACEPTIVES
*****8888 25FEMALE ORAL CONTRACEPTIVES
*****999999 25FEMALE SURGICAL STERILIZATIO
****8889 25FEMALE NONE
*****88889 25FEMALE ORAL CONTRACEPTIVES
****78787 25FEMALE EDUCATION ONLY
*****1112 25FEMALE INTRAUTERINE DEVICE
*****22223 25FEMALE NONE
*****4445 25FEMALE-
*****8899 25FEMALE ORAL CONTRACEPTIVES
*****8877 25FEMALE NONE
*****6565 25FEMALE SURGICAL STERILIZATION
Total: 18
Press RETURN to continue or '^' to exit:
```

Figure 11-1: Sample of contraceptive methods

## 11.2 Pregnancy History

A toxic waste dump has been discovered adjacent to the community water supply. A public health nurse wants to investigate the number of women in the community who have experienced a spontaneous abortion.

```
***** SEARCH CRITERIA *****
```

Contraception Methods and Pregnancy History

```
What is the subject of your search? LIVING PATIENTS //LIVING
PATIENTS
Subject of search: PATIENTS
ALIVE TODAY [SER = .08]
Attribute of LIVING PATIENTS: CURRENT COMMUNITY
Enter COMMUNITY: ANYTOWN MARICOPAARIZONA
Enter ANOTHER COMMUNITY:
The following have been selected =>
 ANYTOWN
Computing Search Efficiency Rating.
Subject of search: PATIENTS
ALIVE TODAY[SER = .08]
CURRENT COMMUNITY (ANYTOWN) [SER = 49]
Attribute of LIVING PATIENTS: SEX
CHOOSE FROM:
M MALE
F FEMALE
Value: F FEMALE
Computing Search Efficiency Rating.....
Subject of search: PATIENTS
ALIVE TODAY [SER = .08]
CURRENT COMMUNITY (ANYTOWN) [SER = 49]
SEX IS FEMALE [SER = 1.17]
Attribute of LIVING PATIENTS: SPONTANEOUS ABORTION
Condition: GREATER THAN
Value: 0
Subject of search: PATIENTS
ALIVE TODAY [SER = .08]
CURRENT COMMUNITY (ANYTOWN) [SER = 49]
SEX IS FEMALE [SER = 1.17]
SAB GREATER THAN 0 [SER = -.1]
Attribute of LIVING PATIENTS:
PATIENTSCHART COMMUNITYSEX SAB
(Alive) NUMBER
                  _____
_____
ALPHHAAA, RAE 1111ANYTOWN FEMALE 3
BETAAA, SALLY 2222ANYTOWN FEMALE 1
DELTA, SAMAN 3333ANYTOWN FEMALE 1
RHO, CINDY 4444ANYTOWN FEMALE 1
CHI, CAPE RAE 5555ANYTOWN FEMALE 2
```

QMan User Manual, Volume II February 2011 Contraception Methods and Pregnancy History

```
Total: 5
Press RETURN to continue or '^' to exit:
NOTE: Other attributes related to pregnancy history are:
GRAVIDA
LIVE CHILDREN
PARITY
THERAPEUTIC ABORTION
```

Figure 11-2: Sample of pregnancy history

# **Contact Information**

If you have any questions or comments regarding this distribution, please contact the OIT Help Desk by:

**Phone**: (505) 248-4371 or (888) 830-7280 (toll free)

**Fax**: (505) 248-4363

Web: <u>http://www.ihs.gov/GeneralWeb/HelpCenter/Helpdesk/index.cfm</u>

Email: <u>support@ihs.gov</u>